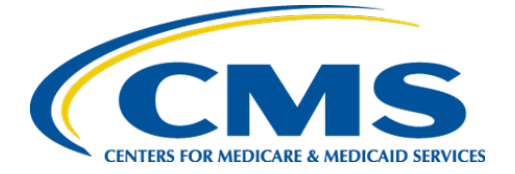

**Centers for Medicare & Medicaid Services** 

## Internet Quality Improvement & Evaluation System (iQIES)

# Survey and Certification (S&C)

# Manage an Enforcement

**User Manual** 

Version 2.1 July 14, 2025

## Table of Contents

| 1.  | Introduction                                               |    |  |  |  |
|-----|------------------------------------------------------------|----|--|--|--|
|     | 1.1 Getting Started in S&C – Important Information to Know | 1  |  |  |  |
|     | 1.2 iQIES Service Center                                   | 4  |  |  |  |
|     | 1.3 Roles and Permissions                                  | 5  |  |  |  |
|     | 1.4 My Tasks Landing Page                                  | 6  |  |  |  |
| 2.  | Manage an Enforcement Overview                             | 10 |  |  |  |
| 3.  | Search for an Enforcement                                  | 10 |  |  |  |
| 4.  | Add an Enforcement                                         | 20 |  |  |  |
| 5.  | Responsible Staff                                          | 23 |  |  |  |
|     | 5.1 Add Responsible Staff                                  | 23 |  |  |  |
|     | 5.2 Add and Remove Tasks for Responsible Staff             | 25 |  |  |  |
|     | 5.3 Delete Responsible Staff                               | 28 |  |  |  |
| 6.  | Manage Tasks                                               | 29 |  |  |  |
| 7.  | Nurse Aide Training Ban                                    | 30 |  |  |  |
|     | 7.1 Add Nurse Aide Training Ban                            | 30 |  |  |  |
|     | 7.2 View Nurse Aide Ban Notes                              | 33 |  |  |  |
|     | 7.3 Edit a Training Ban                                    | 33 |  |  |  |
| 8.  | Sanctions                                                  | 34 |  |  |  |
|     | 8.1 Add or View a Sanction                                 | 34 |  |  |  |
|     | 8.2 Edit a Sanction                                        | 36 |  |  |  |
|     | 8.3 Delete a Sanction                                      | 37 |  |  |  |
| 9.  | Remedies                                                   | 38 |  |  |  |
|     | 9.1 Add or View a Remedy                                   | 38 |  |  |  |
|     | 9.2 Edit a Remedy                                          | 40 |  |  |  |
|     | 9.3 Delete a Remedy                                        | 41 |  |  |  |
| 10. | Civil Money Penalty                                        | 42 |  |  |  |
| 11. | Appeal                                                     | 43 |  |  |  |
|     | 11.1 Add an Appeal                                         | 43 |  |  |  |
|     | 11.2 Edit an Appeal                                        | 45 |  |  |  |
|     | 11.3 Add Legal Action                                      |    |  |  |  |

i

| 12.                                     | 12. Letters                                            |    |  |  |
|-----------------------------------------|--------------------------------------------------------|----|--|--|
|                                         | 12.1 Add/Upload a letter                               | 47 |  |  |
|                                         | 12.2 Generate a letter from an existing template       | 50 |  |  |
|                                         | 12.3 Add Recipients to a letter                        | 54 |  |  |
|                                         | 12.4 Edit a Letter Overview                            | 56 |  |  |
|                                         | 12.5 Edit a Standardized Letter Attachment Description | 57 |  |  |
|                                         | 12.6 Edit a Nonstandardized Letter Attachment          | 58 |  |  |
|                                         | 12.7 Finalize a Letter Attachment                      | 62 |  |  |
|                                         | 12.8 Delete a Letter Attachment                        | 63 |  |  |
| 13.                                     | Notes                                                  | 64 |  |  |
| 14.                                     | Attachments                                            | 65 |  |  |
| Арр                                     | endix A: Tips and Tricks for Working in a Template     | 66 |  |  |
| Appendix B: Enforcement Textholder Text |                                                        |    |  |  |

## List of Figures

| Figure 1: Expandable Field                                      | 1  |
|-----------------------------------------------------------------|----|
| Figure 2: Notification Banner                                   | 2  |
| Figure 3: Tool Tip Icon                                         | 3  |
| Figure 4: Help Icon                                             | 5  |
| Figure 5: My Tasks Landing Page                                 | 6  |
| Figure 6: iQIES Logo                                            | 8  |
| Figure 7: No Active Tasks                                       | 8  |
| Figure 8: Task Status Details                                   | 8  |
| Figure 9: My Tasks Comments                                     | 9  |
| Figure 10: Enforcement ID                                       | 10 |
| Figure 11: Enforcements Search                                  | 10 |
| Figure 12: Survey Search Results                                | 11 |
| Figure 13: Enforcements Advanced Search                         | 12 |
| Figure 14: Enforcements Basic Information                       | 13 |
| Figure 15: Surveys Tab                                          | 15 |
| Figure 16: All Citations Tab                                    | 17 |
| Figure 17: Immediate Jeopardy Tab                               | 18 |
| Figure 18: Intakes Tab                                          | 19 |
| Figure 19: Add Enforcement                                      | 20 |
| Figure 20: Add Basic Information for a New Enforcement          | 21 |
| Figure 21: Enforcements Responsible Staff                       | 23 |
| Figure 22: Survey Team Member Successfully Added                | 23 |
| Figure 23: Edit Tasks                                           | 25 |
| Figure 24: Edit Tasks Pop-Up Window                             | 26 |
| Figure 25: Tasks Successfully Updated Green Notification Banner | 27 |
| Figure 26: Assigned Tasks                                       | 27 |

| Figure 27: Delete a Responsible Staff      | 28 |
|--------------------------------------------|----|
| Figure 28: Manage Tasks                    | 29 |
| Figure 29: Nurse Aide Training Ban         | 30 |
| Figure 30: Nurse Aide Training Ban Form    | 31 |
| Figure 31: Nurse Aide Training Ban Notes   | 33 |
| Figure 32: Edit Nurse Aide Training Ban    | 33 |
| Figure 33: Sanctions                       | 34 |
| Figure 34: Add Sanction                    | 35 |
| Figure 35: Edit Sanction                   | 36 |
| Figure 36: Delete a Sanction Pop-up Window | 37 |
| Figure 37: Remedies                        | 38 |
| Figure 38: Add Remedy                      | 39 |
| Figure 39: Edit Remedy                     | 40 |
| Figure 40: Delete a Remedy Pop-up Window   | 41 |
| Figure 41: Add Appeal                      | 43 |
| Figure 42: Appeal                          | 44 |
| Figure 43: Add Legal Action                | 45 |
| Figure 44: Edit Injunction                 | 46 |
| Figure 45: Enforcements Letters            | 47 |
| Figure 46: Enforcements Letter Overview    | 48 |
| Figure 47: Letter Attachment and Recipient | 49 |
| Figure 48: Generate from Template          | 50 |
| Figure 49: Add Letter Template             | 50 |
| Figure 50: Letter Template                 | 52 |
| Figure 51: Letter Attachment               | 53 |
| Figure 52: Add Recipient                   | 54 |
| Figure 53: Recipient Information           | 55 |

| Figure 54: Edit a Letter Overview          | 56 |
|--------------------------------------------|----|
| Figure 55: Edit Letter Overview            | 56 |
| Figure 56: Standardized Letter Description | 57 |
| Figure 57: Click Letter Name               | 58 |
| Figure 58: Letter Details Page             | 59 |
| Figure 59: Edit                            | 60 |
| Figure 60: Edit Attachment Page            | 60 |
| Figure 61: Finalize Letter Pop-Up Window   | 62 |
| Figure 62: Finalized                       | 62 |
| Figure 63: Delete Letter Pop-Up Window     | 63 |
| Figure 64: Enforcements Add Note           | 64 |
| Figure 65: Delete Note Pop-Up Window       | 64 |
| Figure 66: Enforcements Attachments        | 65 |

## List of Tables

| Table 1: Notification Banner Color Descriptions                       | 2    |
|-----------------------------------------------------------------------|------|
| Table 2: My Tasks Landing Page Detailed Callout                       | 7    |
| Table 3: Task Status Details Detailed Callout                         | 9    |
| Table 4: Enforcements Basic Information Detailed Callout              | 14   |
| Table 5: Surveys Tab Detailed Callout                                 | 15   |
| Table 6: All Citations Tab Detailed Callout                           | 17   |
| Table 7: Immediate Jeopardy Tab Detailed Callout                      | _ 18 |
| Table 8: Intakes Tab Detailed Callout                                 | _ 19 |
| Table 9: Add Basic Information for a New Enforcement Detailed Callout | _ 22 |
| Table 10: Manage Tasks Detailed Callout                               | 29   |

## 1. Introduction

This user manual addresses the processes necessary to perform Survey & Certification (S&C) Enforcement functions in iQIES.

For information on other modules, refer to <u>Reference & Manuals</u> on QTSO.

### 1.1 Getting Started in S&C – Important Information to Know

Below is important general information about iQIES.

- Log in to iQIES at <u>https://iqies.cms.gov/</u> with Health Care Quality Information Systems (HCQIS) Access Roles and Profile (<u>HARP</u>) login credentials. Refer to <u>iQIES Onboarding Guide</u> for further information, if necessary.
- All screenshots included in this manual contain only test data. Current screens in iQIES may be different from what is shown in screenshots below.
- Screenshots are dependent on user role and may not be an exact representation.
- Words highlighted in blue are clickable links.
- A red asterisk (\*) indicates a required field.
- Blank fields may have a limited number of characters allowed in that field. If so, the character limit is shown on the bottom left. The blank fields may also be expanded. Click the two 45° parallel lines and drag to the right to enlarge the box. See *Figure 1, Expandable Field*.

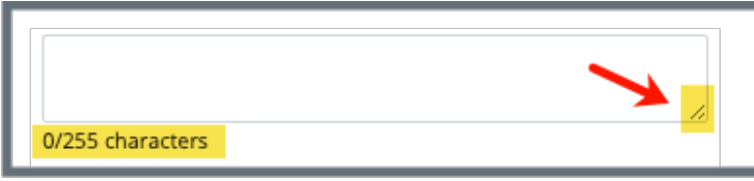

Figure 1: Expandable Field

- iQIES times out after 30 minutes of nonuse and reverts to the login page.
  - iQIES remains up and active as long as it is in use.
  - iQIES gives a five-minute warning before timing out.
  - The session resumes at the last accessed page after reauthentication.
  - Be sure to save data regularly. Pages that require saving are noted in this document, and have a **Save** button on the page.
- iQIES uses a smart search. Once three letters/digits are typed in the search bar, results are shown based on letters/digits entered. The more letters/digits entered, the narrower the search. If any of the results is the correct result, click the result to open.
- Review any notification banners. Some banners may have links to review further information; others may be a reminder of a task that must be completed. See *Figure 2, Notification Banner* and *Table 1, Notification Banner Color Descriptions*. These banners can be closed (X'd out) at any time.

1 Do not use PII or PHI in this section.

Figure 2: Notification Banner

| Table 1: Notification Banner Color Descriptions |  |  |
|-------------------------------------------------|--|--|
| Notification                                    |  |  |

| Notification<br>Banner Color | Reason                                                          |
|------------------------------|-----------------------------------------------------------------|
| Green                        | Action was successful                                           |
| Blue                         | Informational only                                              |
| Yellow                       | Warning. Review for information.                                |
| Red                          | Stop and review. The banner explains the actions must be taken. |

• Review any Tool Tips for additional information to perform an action. Hover over the **i** icon to see the tip. Tool Tips are in iQIES to communicate information. Look for the information icon. See *Figure 3, Tool Tip Icon.* 

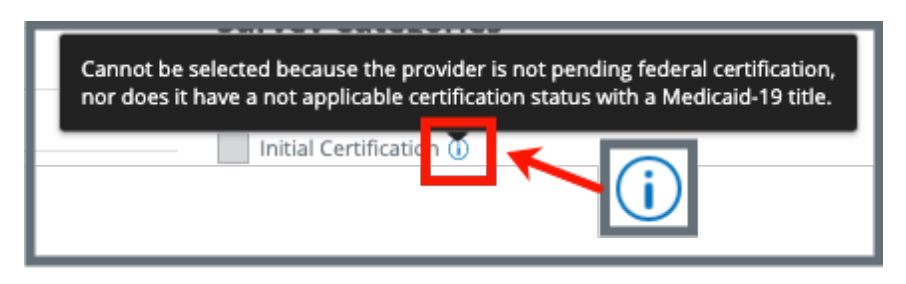

Figure 3: Tool Tip Icon

• Below are the supported browsers for access to iQIES. Be sure to keep your browser updated.

<u>Chrome</u> <u>Edge</u>

### 1.2 iQIES Service Center

The iQIES Service Center supports users working within the various iQIES components: S&C, Patient Assessment, and Reporting.

| Assistance Accessing iQIES: | Contact the iQIES Security Official (SO) for your organization                                                                                                    |  |
|-----------------------------|----------------------------------------------------------------------------------------------------|--|
| Technical Support:          | Contact the iQIES Service Center:                                                                                                    |  |
|                             | Phone: 888-477-7876 (select Option 1)<br>Email: <u>iQIES@cms.hhs.gov</u>                                                                                                    |  |
| CCSQ Support Central:       | Create a new ticket or track an existing ticket:<br><u>https://cmsqualitysupport.servicenowservices.c</u><br><u>om/ccsq_support_central</u>                                                                                              |  |
| Idea Portal:                | Feedback for future iQIES software<br>development: <u>CCSQ Support Central</u> . Click Idea<br>Portals and select iQIES Idea Portal.                                                                                                    |  |
| More information on iQIES:  | Refer to the <u>QIES Technical Support Office</u><br>(QTSO) and the <u>Quality, Safety, &amp; Education</u><br><u>Portal</u> (QSEP). Logging in to HARP may be<br>required before accessing some documentation<br>in QTSO and QSEP.      |  |
|                             | iQIES reference materials include:                                                                                                    |  |
|                             | <ul> <li>Links to Training Videos for providers</li> <li>Assessment Management User Manual</li> <li>Quick Reference Guides</li> <li>Onboarding Guide</li> <li>Managing User Information</li> <li>Other helpful iQIES material</li> </ul> |  |
|                             | iQIES training materials on QSEP include S&C                                                                                                    |  |

Foundation Series Videos

### 1.3 Roles and Permissions

iQIES roles allow users to access information pertinent to their area of work. The examples provided in this document pertain to S&C and require a State Agency or Centers for Medicare & Medicaid Services (CMS) role with the capability to view or edit this information.

Permissions are ultimately governed by HARP access privileges. Contact the SO for your organization or the iQIES Service Center for issues relating to access and permissions. Refer to the <u>iQIES User Roles Matrix</u> for detailed information on roles.

For additional help, refer to <u>https://iqies.cms.gov/iqies/help</u> or click the help icon in the top right corner of the screen, see *Figure 4, Help Icon*, for further information.

🗙 Patt. 🗸

Figure 4: Help Icon

### 1.4 My Tasks Landing Page

- Purpose:My Tasks is a tool used to track and display data for individual users.It consolidates information and processes into one area so that the<br/>user can see at a glance what actions must be performed.
  - 1.4.1 Log in to iQIES. The landing page displays the My Tasks tool. See *Figure 5, My Tasks Landing Page* and *Table 2, My Tasks Landing Page Detailed Callout.* 
    - Note: The My Tasks landing page defaults to Active tasks. Click the drop-down menu and select Closed tasks to view completed tasks.

| Welcon<br>My | Tasks                  |                                                        |                | <b>a</b>      |                                   |                                              |
|--------------|------------------------|--------------------------------------------------------|----------------|---------------|-----------------------------------|----------------------------------------------|
|              | Providers              | Surveys                                                | Intakes Enfo   | proements     |                                   |                                              |
| My Er        | nforcements Tasks      | 0                                                      | e              | 0             | Expand All Tas                    | ks Active tasks ~                            |
| ~            | 488958-F New           | La Maison Suisse Deu:<br>123 Main St<br>AnytownFL88990 | x 12/02/202    | 12/02/2024    | 206DCA-H1 Awa<br>(12/02/2024) Awa | aiting Visit Report,<br>aiting Appeal/Waiver |
|              | ASSIGNED TASK \$       |                                                        | DUE DATE 👙     | TASK STATUS 👙 |                                   |                                              |
|              | Awaiting Appeal/Waiver |                                                        | No information | To Do         | ~                                 |                                              |
|              | Awaiting Visit Report  |                                                        | 12/02/2024     | Complete      | ~                                 | ₽                                            |

Figure 5: My Tasks Landing Page

Table 2: My Tasks Landing Page Detailed Callout

| No. | Name                | Description                                                                                                    |  |  |
|-----|---------------------|----------------------------------------------------------------------------------------------------|--|--|
| а   | Enforcements<br>tab | Click each available tab ( <b>Providers</b> , <b>Surveys</b> , <b>Intakes</b> ,<br><b>Enforcements</b> ) to review the respective tasks. Not all<br>tabs are available in all user roles.<br>Click <b>Enable Offline</b> to enable the survey offline. For<br>more details on how to enable offline, refer to <u>S&amp;C User</u><br><u>Manual: Offline</u> . |  |  |
| b   | Expand All<br>Tasks | This checkbox defaults to checked so users can see tasks assigned to them. Uncheck box to close task detail.                                                                                                    |  |  |
| с   | Enforcement ID      | The enforcement ID shows as a link directly under<br><b>Enforcement ID</b> . Click the link to go directly to the<br>Enforcement Basic Information page.<br>Click the caret next to the enforcement ID to view task<br>status details about the enforcement. See step 1.4.2.                                                                                  |  |  |
| d   | Provider            | The provider ID and address shows as a link directly under <b>Provider</b> . Click the link to go directly to the Provider Basic Information page.                                                                                                    |  |  |
| е   | Cycle Start Date    | Shows the cycle start date.                                                                                                    |  |  |
| f   | Transfer Date       | Shows transfer date.                                                                                                    |  |  |
| g   | Starting Survey     | Links the starting survey.                                                                                                    |  |  |
| h   | Assigned Tasks      | Lists the assigned tasks, if any.                                                                                                    |  |  |
| i   | New                 | A blue <b>New</b> in an oval shape (badge) next to the <b>Enforcement ID</b> in the Enforcement tab indicates that the enforcement's task status is <b>New</b> .                                                                                                    |  |  |
| j   | COMMENTS            | Add or review a comment. See <u>Comments</u> for details.                                                                                                    |  |  |

#### Notes:

• Click the iQIES logo on the top left of the screen or **Home** to return to the My Tasks landing page at any time. See *Figure 6, iQIES Logo*.

| < iQIES       |
|---------------|
| Home / Search |
| Search        |

Figure 6: iQIES Logo

• If there are no tasks, then a message appears below the selected tab. See *Figure 7, No Active Tasks*.

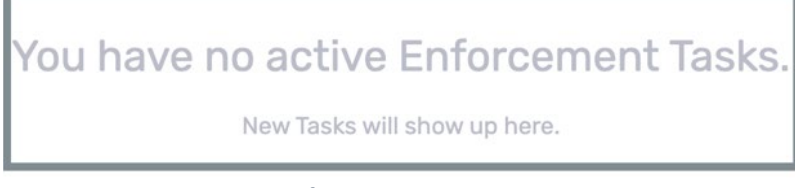

Figure 7: No Active Tasks

1.4.2 **Task Detail**: Tasks are shown by default. See *Figure 8, Task Status Details* and *Table 3, Task Status Details Detailed Callout*.

| My Enforcements Tasks      |                                                                         |                    |                           | Active tasks 🗸 🗸 |
|----------------------------|-------------------------------------------------------------------------|--------------------|---------------------------|------------------|
| Enforcement ID 🗧           | Provider 🗍                                                              | Cycle Start Date 💠 | Starting Survey           | Assigned Tasks   |
| 453785-F New               | House of the Rising Sun54<br>1 Main St<br>AnytownFL 87960<br>DUE DATE ‡ | 10/04/2023         | 1538C1-H1<br>(10/04/2023) | COMMENTS ÷       |
| Case Review                | No information                                                          | То Do              | ~                         | Existing comment |
| Sanction/Remedy Monitoring | No information                                                          | То Do              | ~                         | No comment +     |

Figure 8: Task Status Details

Table 3: Task Status Details Detailed Callout

| No. | Name             | Description                                                                              |
|-----|------------------|------------------------------------------------------------------------------------------|
| а   | ASSIGNED<br>TASK | The name of the task assigned.                                                           |
| b   | DUE DATE         | The date the task is due, if available.                                                  |
| с   | TASK STATUS      | The task status. Task statuses are: <b>To Do, In</b><br><b>Progress, Complete</b> .      |
| d   | COMMENTS         | Comments. A + (plus sign) indicates a comment has not been left. See <u>step 1.4.3</u> . |

1.4.3 Click the + to leave a comment. The side menu opens. See *Figure 9, My Tasks Comments*.

| F                                                                                                    | 1A6456-H1 Letters               | × |  |  |  |  |  |
|----------------------------------------------------------------------------------------------------|---------------------------------|---|--|--|--|--|--|
| Existing comments are here with date, time, user noted         PN       Pat NH_SAGU_Admin_Singy       05/23/2024 + 3:14 PM          We are waiting to finish this task until the Memorial Holiday is over. |                                 |   |  |  |  |  |  |
| ж                                                                                                    | б 5 с? В I Ц 🗾 🗸 …              |   |  |  |  |  |  |
|                                                                                                    | New comments can be typed here. |   |  |  |  |  |  |

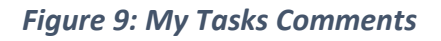

1.4.4 Click **Save** to save comments. The side menu closes.

## 2. Manage an Enforcement Overview

An enforcement cannot be implemented until a survey has been submitted for a certified provider.

Contact the <u>iQIES Service Center</u> to delete an enforcement.

The letter that follows the **Enforcement ID** shows whether the enforcement is a federal (**F**) or state (**S**) enforcement. See *Figure 10, Enforcement ID*.

### Enforcement 165202 F

Figure 10: Enforcement ID

## 3. Search for an Enforcement

Purpose: To search for an enforcement.

- 3.1 Go to **Survey & Certification** at the top of the iQIES home page. Click the arrow to open the drop-down menu.
- 3.2 Click Search. The Search page opens.
- 3.3 Click **Enforcements** tab on the **Search** page.
- 3.4 Select **Case ID**, **Provider** or **DBA** (Doing Business As), **CCN** (CMS Certification Number) or **Survey ID** from the drop-down menu under **Search for Enforcements**. See *Figure 11*, *Enforcements Search*.

| Search                 |                   |         |              |             |
|------------------------|-------------------|---------|--------------|-------------|
| Providers              | Surveys           | Intakes | Enforcements | CMPTS Cases |
| Search for Enforcer    | nents<br>Y Search |         |              |             |
| > Show Advanced Search | Search            | -       |              |             |

Figure 11: Enforcements Search

Note: Click Show Advanced Search for a more detailed search. Refer to Show Advanced Search for details.

- 3.5 Type search criteria.
- 3.6 Click **Search**. The enforcement information shows below. See *Figure 12, Survey Search Results*.

| Search                |                 |         |                           |                        |               |                                       |
|-----------------------|-----------------|---------|---------------------------|------------------------|---------------|---------------------------------------|
|                       |                 |         |                           |                        |               |                                       |
| Providers             | Surveys         | Intakes | Enforcements              | CMPTS Cases            |               |                                       |
|                       |                 |         | U                         |                        |               |                                       |
| Search for Enforcen   | nents           |         |                           |                        |               |                                       |
| Provider or DBA       | ✓ House of the  |         |                           |                        |               |                                       |
|                       |                 |         |                           |                        |               |                                       |
| > Show Advanced       | Search          |         |                           |                        |               |                                       |
|                       |                 |         |                           |                        |               |                                       |
| Search                | Reset           |         |                           |                        |               |                                       |
|                       |                 |         |                           |                        |               |                                       |
| 1 - 10 of 121 Enforce | ment            |         | /                         |                        |               |                                       |
| Provider              |                 | Enfor   | cement Cycle Star<br>Date | Survey(s)              | Status        | Sanction                              |
| House of the Risir    | ng Sun54        | 24099   | 03/17/2022                | D4547-H1               | Open          | Civil Money Penalty - Awaiting appeal |
| 1 Main St, Anytown    | n, FL 87960     | Feder   | al                        | 105201-H1              | IJ            | outcome                               |
| CCN A28439   FAC      | ID IQ000000253  | 5606    |                           | 12B714-H1<br>150098-H1 | IJ            | Termination at 90 days - Recommended  |
|                       |                 |         |                           | 151501-H1              |               |                                       |
|                       |                 |         |                           | 15A119-H1              | IJ            |                                       |
|                       |                 |         |                           | ICrbov-H1              |               |                                       |
| House of the Risir    | ng Sun54        | 45378   | 5-F 10/04/2023            | 1538C1-H1              | Open - Hearin | g Temporary Management - Recommended  |
| T Main St, Anytown    | , 1 2 07 2 00   | Feder   | ai                        |                        |               | Civil Money Penalty - Awaiting appeal |
| CCN A28439   FAC      | ID IQ0000000253 | 5606    |                           |                        |               | outcome                               |
|                       |                 |         |                           |                        |               |                                       |

Figure 12: Survey Search Results

3.7 Click **Show Advanced Search** to open the **Advanced Search** drop-down menu and narrow the search criteria. See *Figure 13, Enforcements Advanced Search*.

Note: Click Hide Advanced Search to close the Advanced Search menu.

| Search                                                         |                                                                                                    |                                                                    |                                                                        |
|----------------------------------------------------------------|----------------------------------------------------------------------------------------------------|--------------------------------------------------------------------|------------------------------------------------------------------------|
| Providers Surveys Int                                          | takes Enforcements CMPTS                                                                                                 | S Cases                                                            |                                                                        |
| Search for Enforcements Case ID  V Search Hide Advanced Search |                                                                                                    |                                                                    |                                                                        |
| CATEGORY-                                                      | STATUS                                                                                                    | PROVIDER INFO                                                      | SANCTION                                                               |
| Enforcement Type                                               | Enforcement Case Status                                                                                                  | Provider Type                                                      | Sanction Type                                                          |
| Select one                                                     | Select one                                                                                                    | Select v                                                           | Select v                                                               |
| START DATE RANGE                                               | <ul> <li>Only show enforcement cases containing IJs</li> <li>Only show enforcement cases containing an appeal</li> </ul> | Select one or more State Select  Select one or more                | Select one or more Sanction Status In Effect Select Select one or more |
| Enforcement Start Dates From To                                |                                                                                                    | SURVEY EXIT DATE RANGE Dates with IJ Conditions Tags Cited From To |                                                                        |
| Search                                                         |                                                                                                    |                                                                    |                                                                        |

Figure 13: Enforcements Advanced Search

3.8 Click the enforcement ID to view enforcement basic information. The **Basic Information** window opens with the case status, facility information, key dates, public notices, cycle surveys and citations management information. See *Figure 14, Enforcements Basic Information* and *Table 4, Enforcements Basic Information Detailed Callout* for further information.

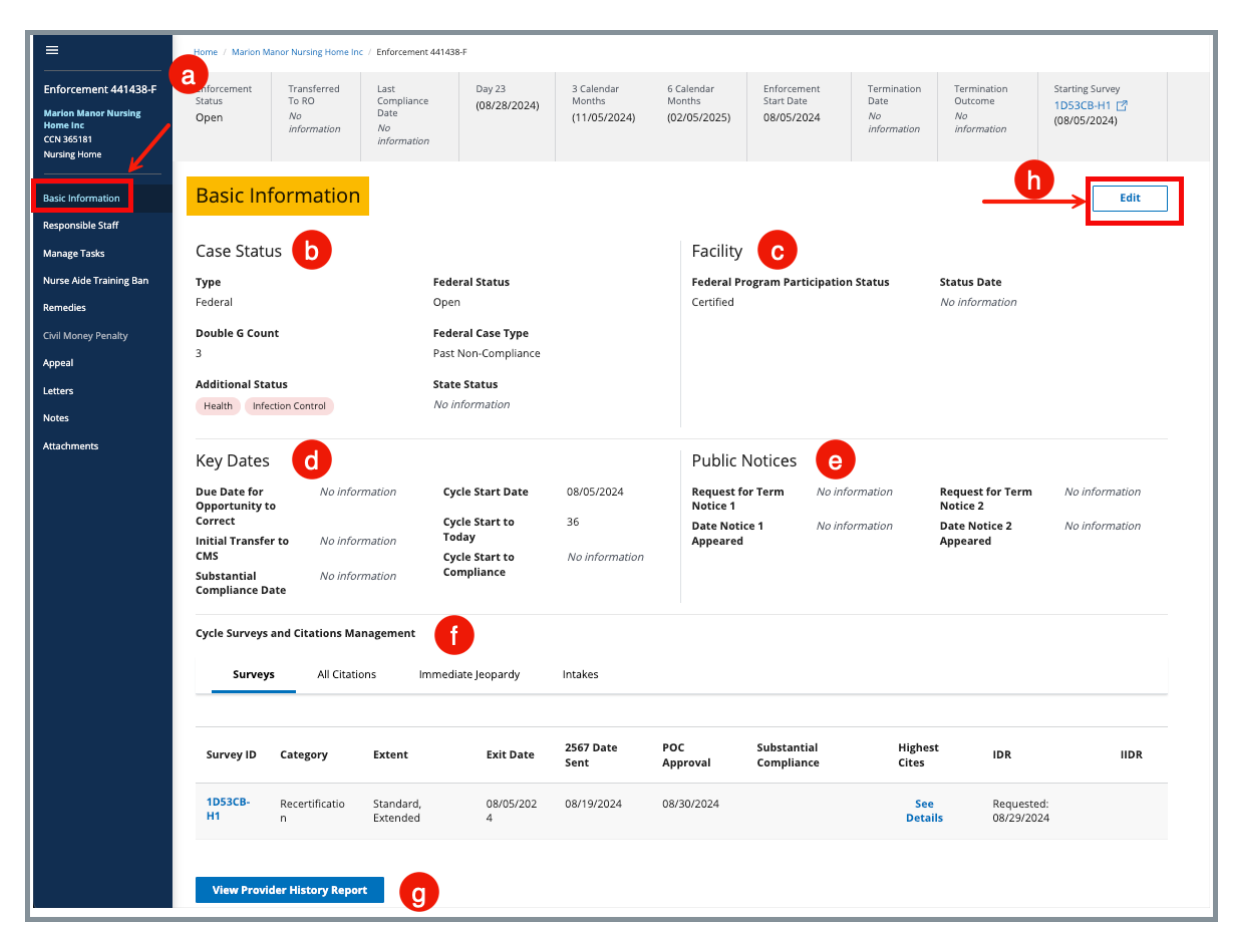

Figure 14: Enforcements Basic Information

| No. | Title                                        | Description                                                                                                    |
|-----|----------------------------------------------|----------------------------------------------------------------------------------------------------|
| а   | Grey Menu<br>Bar                             | Shows detailed information about the enforcement,<br>including status, compliance date, calendar dates,<br>transferred to RO dates, start and termination dates,<br>outcome, and survey information |
| b   | Case Status                                  | Shows type, federal status, double G count, additional status, federal case type and state status                                                                                                   |
| с   | Facility                                     | Shows federal program participation status and status date                                                                                                    |
| d   | Key Dates                                    | Shows due date for opportunity to correct, initial<br>transfer to CMS, substantial compliance date, cycle<br>start date, cycle start to today, and cycle start to<br>compliance                     |
| е   | Public Notices                               | Shows requests for term notices and requests for when date notices appeared                                                                                                    |
| f   | Cycle Surveys<br>and Citations<br>Management | See <u>Cycle Surveys and Citations Management</u> for details                                                                                                    |
| g   | View Provider<br>History Report              | Click to view the Provider History Report                                                                                                    |

| Table 4: E | Enforcements | Basic II | nformation | Detailed | Callout |
|------------|--------------|----------|------------|----------|---------|
|            |              |          |            |          |         |

#### 3.9 Cycle Surveys and Citations Management

The Cycle Surveys and Citations Management section provides a list of all information related to survey data and deficiencies for a provider. See *Figure 15, Surveys Tab* and *Table 5, Surveys Tab Detailed Callout, Figure 16, All Citations Tab* and *Table 6, All Citations Tab Detailed Callout, Figure 17, Immediate Jeopardy Tab* and *Table 7, Immediate Jeopardy Tab Detailed Callout,* and *Figure 18, Intakes Tab* and *Table 8, Intakes Tab Detailed Callout* for details on each tab.

#### 3.9.1 Surveys

| C | Cycle Surveys and Citations Management |                                                                       |                                            |                |                   |                 |                           |                  |     |      |
|---|----------------------------------------|-----------------------------------------------------------------------|--------------------------------------------|----------------|-------------------|-----------------|---------------------------|------------------|-----|------|
|   | Surveys                                | All Citations Immed                                                   | liate Jeopardy Intakes                     |                |                   |                 |                           |                  |     |      |
|   | a                                      | b                                                                     | С                                          | d              | е                 | ſ               | g                         | h                | 0   | Ĵ    |
|   | Survey ID                              | Category                                                              | Extent                                     | Exit<br>Date   | 2567 Date<br>Sent | POC<br>Approval | Substantial<br>Compliance | Highest<br>Cites | IDR | IIDR |
|   | A8FFF-H1                               | Sample Validation, Complaint,<br>Re-Licensure, Licensure<br>Complaint | Standard, Abbreviated,<br>Partial Extended | 02/17/20<br>22 |                   | 02/18/2022      |                           | See<br>Details   |     |      |
|   | A9001-H1                               | Sample Validation                                                     | Standard, Abbreviated,<br>Partial Extended | 04/06/20<br>21 |                   |                 |                           | See<br>Details   |     |      |
|   | DB310-H1                               | Re-Licensure, Recertification                                         | Standard, Abbreviated,<br>Partial Extended | 04/14/20<br>21 | 03/23/2022        | 02/16/2022      |                           | See<br>Details   |     |      |

Figure 15: Surveys Tab

Table 5: Surveys Tab Detailed Callout

| No. | Title          | Description                                                                            |
|-----|----------------|----------------------------------------------------------------------------------------|
| а   | Survey ID      | Clickable link to survey.<br>An IJ badge shows when Immediate<br>Jeopardy is attached. |
| b   | Category       | Survey category                                                                        |
| С   | Extent         | Survey extents                                                                         |
| d   | Exit Date      | Exit date of the survey                                                                |
| е   | 2567 Date Sent | Date the 2567 was sent                                                                 |
| f   | POC Approval   | Date of Plan of Correction (POC) approval                                              |

| No. | Title                     | Description                                                                                                    |
|-----|---------------------------|----------------------------------------------------------------------------------------------------|
| g   | Substantial<br>Compliance | Has the facility complied with all condition-<br>level requirements                                                                                                    |
| h   | Highest Cites             | <ul> <li>Click See Details for information about the cites.</li> <li>Shows the highest Scope and Severity cited in the survey, and lists the tags cited at that level.</li> <li>The Highest Cites calculation applies only to the selected survey. It includes Past Noncompliance tags (Past Noncompliance checkbox selected in Citation Properties) and tags with a Correction Date (X5) equal to the Survey Exit date. It also includes tags with an approved waiver that expires on or before the Survey Exit date.</li> <li>Highest Cites excludes tags with correction dates entered, unless they are PNC tags or tags with a Correction Date (X5) equal to the Survey Exit date. The calculation excludes tags with an approved waiver that expires on or before the Survey Exit date.</li> <li>Highest Cites excludes tags with a Correction Date equal to the Survey Exit date, both of which are always included. The calculation excludes tags with an approved temporary waiver that expires after the Survey Exit date. It also excludes FSES tags.</li> </ul> |
| i   | IDR                       | IDR requested date                                                                                                    |
| j   | IIDR                      | IIDR requested date                                                                                                    |

#### 3.9.2 All Citations

| Cycle | e Surveys and Citations Management Surveys All Citations Immediate Jeopardy                     | Intakes      |          |                  |                  |                    |                      |
|-------|-------------------------------------------------------------------------------------------------|--------------|----------|------------------|------------------|--------------------|----------------------|
|       | Citation ID                                                                                     |              | b<br>s/s | C<br>First Cited | d<br>Status      | Complete Date (X5) | f<br>Citation Waived |
| g     | E0001 Establishment of the Emergency<br>Program (EP)<br>Emergency Preparedness (FED - E - 1.01) | Condition-IJ |          | <u>A8FFF-H1</u>  | Writing Complete |                    |                      |
| Fin   | ndings<br>o plan in place to contact staff in case of emergency                                 |              |          |                  |                  |                    |                      |
| >     | G0370 Reporting OASIS information<br>HOME HEALTH AGENCIES (FED - G - 11.00)                     | Condition    |          | <u>A9001-H1</u>  | Writing Complete |                    |                      |

Figure 16: All Citations Tab

| No. | Title              | Description                                                             |
|-----|--------------------|-------------------------------------------------------------------------|
| а   | Citation ID        | Citation tag and title                                                  |
| b   | S/S                | Scope/Severity                                                          |
| С   | First Cited        | Click link to go to survey <b>Basic Information</b> page.               |
| d   | Status             | Citation status                                                         |
| е   | Complete Date (X5) | Citation completion date                                                |
| f   | Citation Waived    | Will show <b>Yes</b> or <b>No</b> when citation has been waived or not. |
| g   | Findings           | Click caret next to any citation to view citation findings.             |

### 3.9.3 Immediate Jeopardy

| Cycle Surveys and Citations Management |                    |                        |                   |               |  |  |  |  |  |
|----------------------------------------|--------------------|------------------------|-------------------|---------------|--|--|--|--|--|
| Surveys All Citations                  | Immediate Jeopardy | Intakes                |                   |               |  |  |  |  |  |
|                                        |                    | C                      | d                 | e             |  |  |  |  |  |
| Event ID of IJ Discovery               | Discovery Date     | Event ID of IJ Removal | Full Removal Date | Citation List |  |  |  |  |  |
| A8FFF-H1                               | 02/04/2022         |                        |                   | E0001         |  |  |  |  |  |
| DB310-H1                               | 02/14/2022         |                        |                   | G0350         |  |  |  |  |  |
|                                        |                    |                        |                   |               |  |  |  |  |  |

Figure 17: Immediate Jeopardy Tab

| 7 | able  | 7: | Immediate | Jeopara  | lv Tab | Detailed | Callout |
|---|-------|----|-----------|----------|--------|----------|---------|
|   | 0.010 |    |           | o copara | y 1010 | Detanea  | cuncut  |

| No. | Title                              | Description                                                                             |  |  |  |
|-----|------------------------------------|-----------------------------------------------------------------------------------------|--|--|--|
| а   | Event ID of IJ<br>Discovery        | Click link to go to survey <b>Basic Information</b> page for the citation that is in IJ |  |  |  |
| b   | Discovery DateDate of IJ discovery |                                                                                         |  |  |  |
| С   | Event ID of IJ<br>Removal          | The survey that correlates with the IJ removal action                                   |  |  |  |
| d   | Full Removal Date                  | IJ removal date                                                                         |  |  |  |
| е   | Citation List                      | Click link to view citation tag details                                                 |  |  |  |

#### 3.9.4 Intakes

| Cycle Surveys and Citat | Cycle Surveys and Citations Management |                    |               |                     |                   |  |  |  |  |  |
|-------------------------|----------------------------------------|--------------------|---------------|---------------------|-------------------|--|--|--|--|--|
| Surveys /               | All Citations Immediate Jeopardy       | Intakes            |               |                     |                   |  |  |  |  |  |
| a                       | b                                      | С                  | d             | е                   | ſ                 |  |  |  |  |  |
| Intake ID 💠             | Status 🔶                               | Priority 🗧         | Allegations 🗧 | Intake Start Date 👙 | Survey Due Date 💠 |  |  |  |  |  |
| Complaint 252172        | Pending Finalization View Survey       | Immediate Jeopardy | 1             | 04/01/2021          | 04/05/2021        |  |  |  |  |  |
|                         |                                        |                    |               |                     |                   |  |  |  |  |  |

Figure 18: Intakes Tab

Table 8: Intakes Tab Detailed Callout

| No. | Title             | Description                                   |
|-----|-------------------|-----------------------------------------------|
| а   | Intake ID         | Intake ID                                     |
| b   | Status            | Survey status with a clickable link to survey |
| С   | Priority          | Priority level of survey                      |
| d   | Allegations       | Number of allegations                         |
| е   | Intake Start Date | Intake start date                             |
| f   | Survey Due Date   | Survey due date                               |

## 4. Add an Enforcement

Purpose: To add an enforcement.

Notes:

- To add a new enforcement, the following conditions must be met:
  - o A certified provider
  - A survey with deficiencies with locked citations that has not been added to a different enforcement. Only one survey can be designated as the starting survey.
- The **Starting Survey** is the survey used to create an enforcement case. Its exit date is the start of the enforcement cycle.
- Contact the <u>iQIES Service Center</u> to delete an enforcement.
- 4.1 Click the desired provider record. The **Provider History** page opens. For more information on searching for and accessing a provider, refer to the <u>Manage a Provider User Manual</u> on QTSO.

**Note**: It is also possible to click the provider from the **Basic Information** page to open **Provider History**.

4.2 Click **Add Enforcement** on the **Provider History** page. See *Figure 19, Add Enforcement*. The **Basic Information** window opens with a list of available surveys.

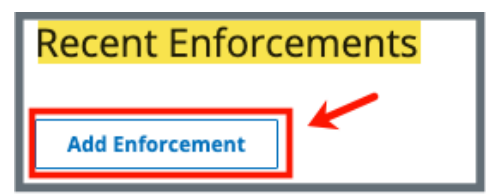

*Figure 19: Add Enforcement* 

4.3 Select one or more surveys. See Figure 20, Add Basic Information for a New Enforcement and Table 9, Add Basic Information for a New Enforcement Detailed Callout.

Notes:

- Only one survey can be designated as the starting survey.
- When a survey has **Memo** under the **Deficiency** column, the only citation is the CMS-2567 (initial comments).
- Dates are system generated.

| Basic Information<br>Enter the basic information for this enforcement.<br>All required fields are marked with an asterisk (*)       |                                                                                                    |                                                                               |                                                                |                          |  |  |  |
|----------------------------------------------------------------------------------------------------|----------------------------------------------------------------------------------------------------|-------------------------------------------------------------------------------|----------------------------------------------------------------|--------------------------|--|--|--|
| Case Status (2)<br>Type *<br>Federal (1)<br>State (1)<br>Additional Status<br>Double G<br>Sent to HIPDB<br>Infection Control        | Federal Case Type Select one                                                                                 | Facility b<br>Federal Program Participation Status<br>Certified               | Status Date<br>No information                                  |                          |  |  |  |
| Key Dates C Due Date for Opportunity to Correct Initial Transfer to 09/10/2024 CMS Substantial Compliance Date No information       | Cycle Start Date<br>Invalid date<br>Cycle Start to Today<br>O<br>Cycle Start to Compliance<br>No information | Public Notices Request for Term Notice 1  Date Notice 1  Appeared  MM/DD/YYYY | Request for Term<br>Notice 2<br>Date Notice 2<br>Appeared<br>M | IM/DD/YYYY<br>IM/DD/YYYY |  |  |  |
| Add Surveys * e<br>Add surveys to this enforcement cycle and i<br>There are no open surveys for this provider<br>Cycle Start Date * | indicate the starting survey.                                                                                |                                                                               |                                                                |                          |  |  |  |

Figure 20: Add Basic Information for a New Enforcement

| No. | Title             | Description                                                                                                    |
|-----|-------------------|----------------------------------------------------------------------------------------------------|
| а   | Case Status       | Shows type, federal status, double G count, additional<br>status, federal case type and state status<br><b>Double G</b> and <b>Infection Control</b> are for Nursing<br>Homes only. |
| b   | Facility          | Shows federal program participation status and status date                                                                                                    |
| С   | Key Dates         | Shows due date for opportunity to correct, initial<br>transfer to CMS, substantial compliance date, cycle<br>start date, cycle start to today, and cycle start to<br>compliance     |
| d   | Public<br>Notices | Shows requests for term notices and requests for when date notices appeared                                                                                                    |
| е   | Add Surveys       | Add surveys to the enforcement cycle and add the cycle start date                                                                                                    |
| f   | Save Section      | Click to save information.                                                                                                    |

#### Table 9: Add Basic Information for a New Enforcement Detailed Callout

4.4 Click **Save Section**. The **Basic Information** window updates.

Notes:

- Click Edit on the Basic Information page to make edits, if necessary.
- Not all fields are available to all user roles and not all fields are available to all providers.
- The **Transferred to RO** field is only available to SAGUs.

## 5. Responsible Staff

**Purpose**: To add new, delete, or view existing staff responsible for the enforcement.

**Note**: Responsible Staff are HARP ID users.

### 5.1 Add Responsible Staff

5.1.1 Click **Responsible Staff** on the left menu. The **Responsible Staff** screen opens. See *Figure 21, Enforcements Responsible Staff*.

| Enforcement 259328-F             | Enforcement Status<br>Open | Transferred To RO<br>No information | Starting Survey    | Enforcement Start Date 12/31/2022 | Termination Date<br>No information | Termination Outcome No information |                |           |
|----------------------------------|----------------------------|-------------------------------------|--------------------|-----------------------------------|------------------------------------|------------------------------------|----------------|-----------|
| Home Health Agency<br>Non-Deemed | Responsibl                 | e Staff                             |                    |                                   |                                    |                                    |                |           |
| Basic Information                | Add and manage the         | e responsible staff for th          | lis enforcement.   |                                   |                                    |                                    |                |           |
| Responsible Staff                | Add Staff                  |                                     |                    |                                   |                                    |                                    |                |           |
| Nurse Aide Training Ban          |                            |                                     |                    |                                   |                                    |                                    |                |           |
| Sanctions                        | 1 Staff Member             |                                     |                    |                                   |                                    |                                    |                |           |
| Appeal                           | Primary                    | Name 🗧                              |                    |                                   | Organizat                          | ion ÷                              | Assigned Tasks | Actions   |
| Letters                          |                            | TEST.HEIST_AUTO_CN                  | IS_General_User38, | Pat                               | CMS                                | ,                                  | None           | Actions + |
| Notes                            |                            |                                     |                    |                                   |                                    |                                    |                |           |
| Attachments                      |                            |                                     |                    |                                   |                                    |                                    |                |           |

Figure 21: Enforcements Responsible Staff

- 5.1.2 Click **Add Staff** to add responsible staff. The **Add Responsible Staff** page opens.
- 5.1.3 Type last name in text box under **Last Name**. Add first name to narrow down the results, if necessary.
- 5.1.4 Click **Search**. The search results appear below.
- 5.1.5 Check the box under **Select** next to the correct name.
- 5.1.6 Click **Save**. A green notification banner appears at the top of the screen, verifying the member was successfully added. See *Figure 22, Survey Team Member Successfully Added*.

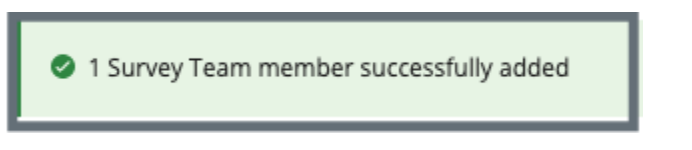

Figure 22: Survey Team Member Successfully Added

#### Notes:

- The case creator is a default staff member.
- It is only possible to add staff that are in the list of staff members.
- It is not possible to select options that are greyed out.
- Only one staff can be primary.
- Click the arrow next to **Name** to sort names in alphabetical or reverse alphabetical order.
- 5.1.7 Verify the staff member was added.

### 5.2 Add and Remove Tasks for Responsible Staff

5.2.1 Click **Edit Tasks** under the **Actions** menu next to the Responsible Staff. See *Figure 23, Edit Tasks*. The **Edit Tasks** pop-up window opens.

| Actions              |  |
|----------------------|--|
| Delete<br>Edit Tasks |  |

Figure 23: Edit Tasks

5.2.2 Select the checkbox next to any task for the Responsible Staff. See *Figure 24, Edit Tasks Pop-Up Window* (next page).

Notes:

- To remove a task, uncheck the checkbox
- The tasks are noted in alphabetical order

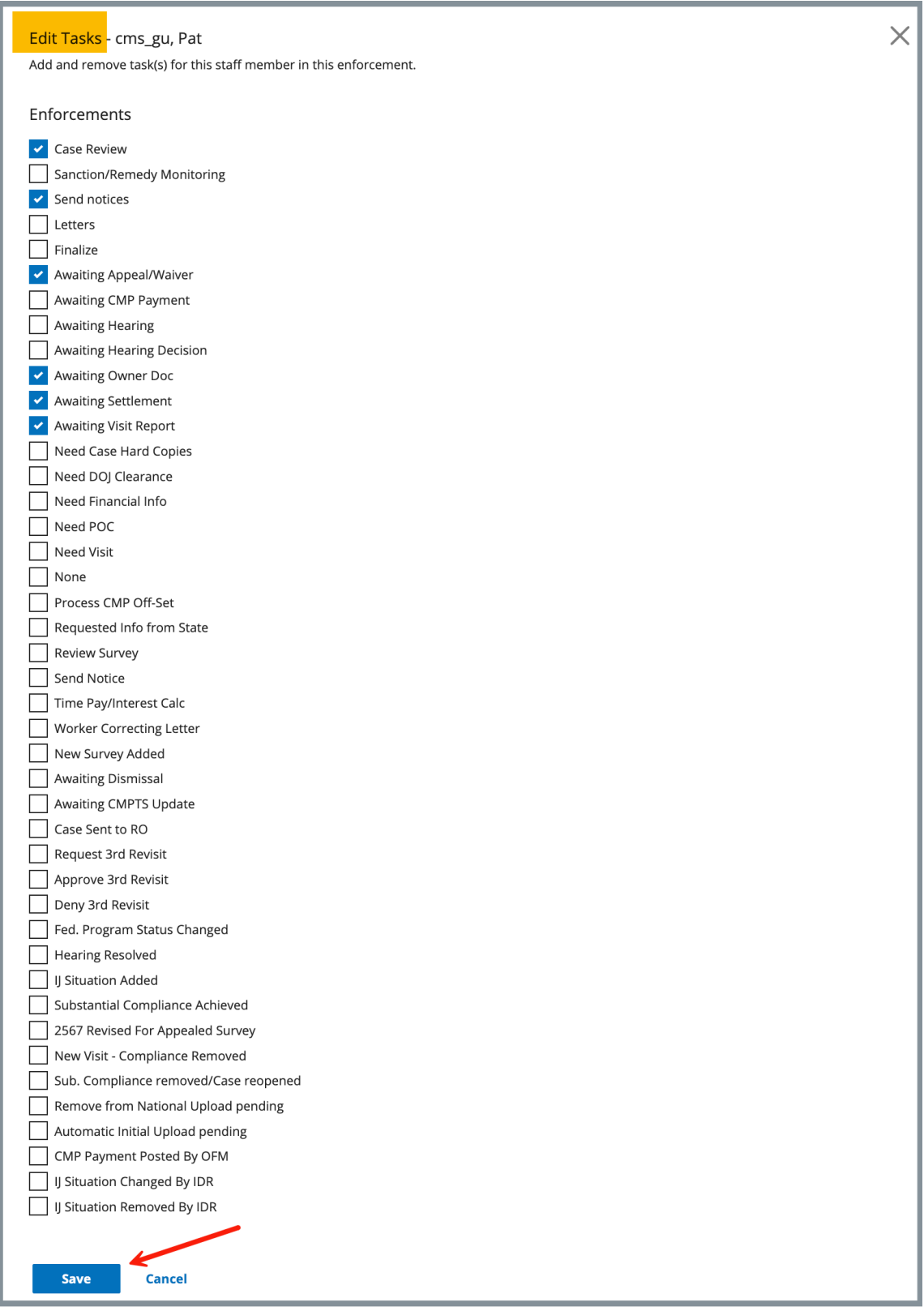

Figure 24: Edit Tasks Pop-Up Window

5.2.3 Click **Save**. Verify the **Tasks successfully updated** green notification banner is shown. See *Figure 25, Tasks Successfully Updated Green Notification Banner*.

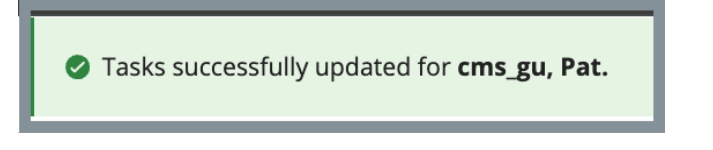

*Figure 25: Tasks Successfully Updated Green Notification Banner* 

5.2.4 Verify tasks are updated under Assigned Tasks. See *Figure 26, Assigned Tasks.* 

| 2 Staff Members |             |                |                                                                                                    |        |  |  |  |  |
|-----------------|-------------|----------------|----------------------------------------------------------------------------------------------------|--------|--|--|--|--|
| Primary         | Name 💠      | Organization 🔶 | Assigned Tasks                                                                                                    | Mana   |  |  |  |  |
|                 | cms_gu, Pat | CMS            | Case Review, Send notices, Awaiting Appeal/Waiver,<br>Awaiting Owner Doc, Awaiting Settlement, Awaiting<br>Visit Report | Not av |  |  |  |  |

Figure 26: Assigned Tasks

### 5.3 Delete Responsible Staff

- 5.3.1 Click **Delete** under **Actions** to delete a staff member. A confirmation pop-up window opens.
- 5.3.2 Click **Delete**. See *Figure 27, Delete a Responsible Staff*.

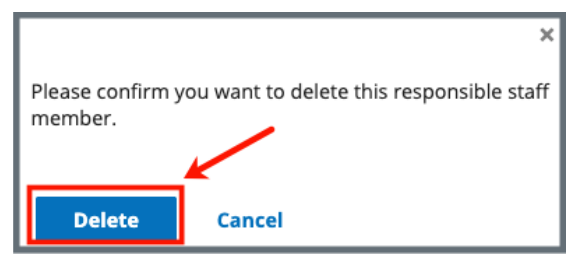

Figure 27: Delete a Responsible Staff

5.3.3 Verify that the **Responsible Staff** is no longer on the list.

### 6. Manage Tasks

Purpose: To manage and assign tasks for Responsible Staff.

Click **Manage Tasks** on the left menu. The **Manage Tasks** screen opens. See *Figure 28, Manage Tasks*. See *Table 10, Manage Tasks Detailed Callout*.

| Deemed-Under SA<br>Jurisdiction<br>Basic Information<br>Responsible Staff<br>Manage Tasks<br>Nurse Aide Training Ban<br>Sanctions<br>Civil Money Penalty | Manage Tasks<br>Manage and assign tasks for your r<br>Assign users to start managing task<br>Tasks<br>All X<br>Search tasks<br>C<br>Task | esponsible staff.<br>details.<br>X V<br>Due Date | e<br>Status | f        | rd To                    | Filter<br>View All | g    |
|----------------------------------------------------------------------------------------------------|----------------------------------------------------------------------------------------------------|--------------------------------------------------|-------------|----------|--------------------------|--------------------|------|
| Appeal<br>Letters<br>Notes                                                                                                    | Case Review                                                                                                    | MM/DD/YYYY                                       | To Do       | ∽ cms_g  | u, Pat × Assign Staff EX | isting Commen      | it 🗊 |
| Attachments                                                                                                    | Sanction/Remedy Monitoring                                                                                                    | MM/DD/YYYY                                       | To Do       | ∼ Assign | Staff                    | No commen          | t 🛨  |
|                                                                                                    | Send notices                                                                                                    | MM/DD/YYYY                                       | To Do       | ∼ cms_gi | u, Pat × Assign Staff    | × v                | Ŧ    |
|                                                                                                    |                                                                                                    | MM/201000/                                       | 7. 0.       | Analyse  | Chaff                    |                    | æ    |

Figure 28: Manage Tasks

Table 10: Manage Tasks Detailed Callout

| No. | Description                                                                                                    |  |  |  |  |
|-----|----------------------------------------------------------------------------------------------------|--|--|--|--|
| а   | Select individual tasks from the drop-down menu under <b>Tasks</b> to assign to the <b>Responsible Staff</b> or select <b>All</b> |  |  |  |  |
| b   | Select View All, Assigned, or Unassigned from the drop-down menu.<br>View All is the default.                                     |  |  |  |  |
| С   | Each task that is selected shows under Task                                                                                       |  |  |  |  |
| d   | The <b>Due Date</b> of the task                                                                                                   |  |  |  |  |
| е   | The <b>Status</b> of the task.                                                                                                    |  |  |  |  |
| f   | The Responsible Staff assigned to the task. More than one Responsible Staff can be assigned the task.                             |  |  |  |  |
| g   | Click the + icon to add a comment.<br>Click the letter icon to view an existing comment or to add a new<br>comment.               |  |  |  |  |
# 7. Nurse Aide Training Ban

**Purpose**: To document a two-year ban on a Home Health Agency (HHA) or Nursing Home that provides nurse aide training and/or competency testing.

#### Notes:

- Nurse Aide Training Bans are for HHA and Nursing Home provider types only.
- A permanent record of the ban remains in the system and is shown on the Nurse Aide Training Ban page.

## 7.1 Add Nurse Aide Training Ban

7.1.1 Click **Nurse Aide Training Ban** on the left menu. The **Nurse Aide Training Ban** screen opens. See *Figure 29, Nurse Aide Training Ban*.

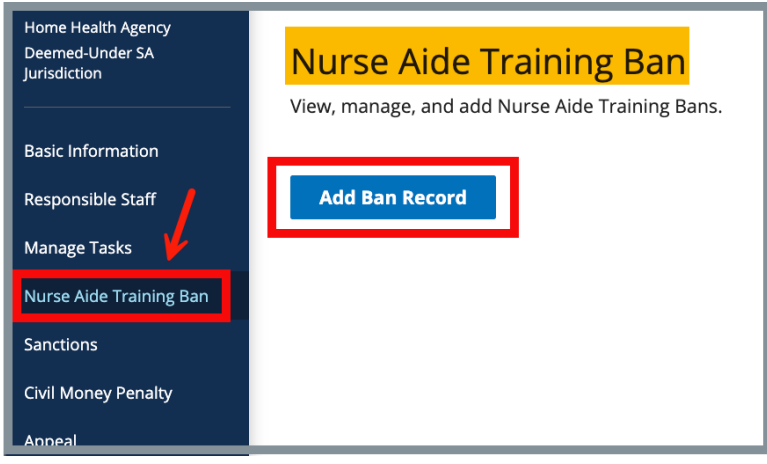

Figure 29: Nurse Aide Training Ban

7.1.2 Click Add Ban Record. The Nurse Aide Training Ban form opens. See *Figure 30, Nurse Aide Training Ban Form*.

| Aide Training Ban                                       |      |                        |                |
|---------------------------------------------------------|------|------------------------|----------------|
| e Training Loss * ial ovided ive Date End an Notes:     | Date |                        |                |
| Loss Triggers 483.151 💠                                 |      | Applicable? $\Diamond$ | ls Primary * 💠 |
| o extended or partially extended survey (substandard ca | 2)   |                        |                |
| qualified HH Aides                                      |      |                        |                |
| ation or termination                                    |      |                        |                |
| 5000 or more assessed                                   |      |                        |                |
| on of payment imposed                                   |      |                        |                |
| ry manager imposed                                      |      |                        |                |
| transferred                                             |      |                        |                |
| /Barred from federal programs                           |      |                        |                |
| ATCEP<br>IATCEP Loss Waiver<br>Iased on CHOW Date       |      |                        |                |
| cancel                                                  |      |                        |                |

Figure 30: Nurse Aide Training Ban Form

7.1.3 Fill out information.

Note: Loss Effective Date and End Date can only be filled out when Yes or Potential is selected.

7.1.4 Click **Save**. The form closes and the **Nurse Aid Training Ban** information is shown on the screen.

## 7.2 View Nurse Aide Ban Notes

Click the caret next to the **Status**, to view **Ban Notes**. See *Figure 31, Nurse Aide Training Ban Notes*.

| <mark>Nur</mark><br><sup>View, n</sup> | se Aide and add | Training Ban<br>d Nurse Aide Training E | l<br>Bans.     |                          |             |
|----------------------------------------|-----------------|-----------------------------------------|----------------|--------------------------|-------------|
|                                        | /               |                                         |                |                          |             |
| 1                                      | Status          | Training Loss                           | Effective Date | End Date                 | Enforcement |
| $\sim$                                 | Current         | Yes                                     | 09/01/2022     | 09/01/2024               | 247602-F    |
|                                        | Ban Notes       |                                         | A two-year w   | aiver is under considera | tion.       |
|                                        |                 |                                         |                |                          |             |

Figure 31: Nurse Aide Training Ban Notes

## 7.3 Edit a Training Ban

7.3.1 Click **Edit** next to the travel ban that needs to be updated. The **Nurse Aid Training Ban** page opens and can be edited. See *Figure 32, Edit Nurse Aide Training Ban*.

Note: Status must be Current for a training ban to be in edited.

| 1<br>v | <mark>lur</mark><br>iew, r | <b>"Se Aide</b><br>manage, and ad | Training Ba<br>Id Nurse Aide Trainin | <mark>an</mark><br>Ig Bans. |            |             | ١        |
|--------|----------------------------|-----------------------------------|--------------------------------------|-----------------------------|------------|-------------|----------|
|        |                            | Status                            | Training Loss                        | Effective Date              | End Date   | Enforcement | <u>\</u> |
|        | >                          | Current                           | Yes                                  | 09/01/2022                  | 09/01/2024 | 247602-F    | Edit     |
| ſ      |                            | Status                            | Training Loss                        | Effective Date              | End Date   | Enforcement |          |
|        | >                          | Inactive                          | Yes                                  | 05/18/2022                  | 05/18/2022 | 235813-F    |          |
|        |                            | Status                            | Training Loss                        | Effective Date              | End Date   | Enforcement |          |
|        | >                          | Inactive                          | Yes                                  | 04/06/2022                  | 04/06/2022 | 241245-F    |          |

Figure 32: Edit Nurse Aide Training Ban

7.3.2 Click **Save** to save edits.

# 8. Sanctions

**Purpose**: To view, add, or manage sanctions and enforcement actions, including Civil Money Penalties (CMP), training, transfer, suspension, terminations, and other remedies.

#### Notes:

- Sanctions are for ASC, HHA, and Hospice Provider types only.
- The history of a sanction termination can be viewed.

### 8.1 Add or View a Sanction

8.1.1 Click **Sanctions** on the left menu. The **Sanctions** screen opens. See *Figure 33, Sanctions*.

| Home Health Agency<br>Deemed-Under SA<br>Jurisdiction                             | San<br><sub>View, r</sub> | Sanctions<br>View, manage, and add sanctions for this enforcement. |                         |                                             |                                                        |                                                       |  |             |
|-----------------------------------------------------------------------------------|---------------------------|--------------------------------------------------------------------|-------------------------|---------------------------------------------|--------------------------------------------------------|-------------------------------------------------------|--|-------------|
| Basic Information<br>Responsible Staff<br>Manage Tasks<br>Nurse Aide Training Ban | Ad<br>1 Sanc              | <b>d Sanction</b><br>tion                                          |                         |                                             |                                                        |                                                       |  |             |
| Sanctions<br>Civil Money Penalty<br>Appeal<br>Letters<br>Notes<br>Attachments     | >                         | <b>Type</b><br>Civil Money<br>Penalty                              | <b>In Effect</b><br>Yes | Sanction<br>Effective<br>Date<br>04/14/2021 | Sanction<br>Last Day in<br>Effect<br>No<br>information | State Recommended<br>Effective Date<br>No information |  | Delete Edit |

Figure 33: Sanctions

8.1.2 Click Add Sanction to add sanctions. The Add Sanctions page opens.

**Note**: Click any sanction to view.

- 8.1.3 Select **Type** from drop-down menu. See *Figure 34, Add Sanction*.**Notes**:
  - Fields may differ with each sanction.
  - Duplicate sanction types cannot be added.

| Add Sanction                                        |                            |                                |
|-----------------------------------------------------|----------------------------|--------------------------------|
| Add constinue to improve on enforcement estion      | againat this provider      |                                |
| Add sanctions to impose an enforcement action       | against this provider.     |                                |
|                                                     |                            |                                |
| All required fields are marked with an asterisk (*) |                            |                                |
|                                                     |                            |                                |
| Type *                                              | ✓ Select one               |                                |
|                                                     | Directed Plan of Correcti  | tion                           |
| Select one                                          | Temporary Management       | t                              |
| This field is required                              | Directed Inservice Trainin | ing                            |
|                                                     | Civil Money Penalty        |                                |
|                                                     | CMS-Approved Alternativ    | ive or Additional State Remedy |
| State Recommended Effective Date *                  | Suspension of Payment F    | For New Admissions             |
|                                                     | Transfer of Patients and   | Closure of Agency              |
| MM/DD/YYYY                                          | Termination at 23 days     |                                |
|                                                     | Termination at 90 days     |                                |
|                                                     | Termination at 0 Months    |                                |
| In Effect                                           |                            |                                |
| Recommended                                         |                            |                                |
|                                                     |                            |                                |
| Sanction Effective Date                             |                            | Sanction Last Day in Effect    |
| Saliction Ellective Date                            |                            | Sanction Last Day in Ellect    |
| 04/14/2021                                          |                            |                                |
| MM/DD/YYYY                                          |                            | MM/DD/YYYY                     |
|                                                     |                            |                                |
|                                                     |                            |                                |
| Comments                                            |                            |                                |
| Type here                                           |                            |                                |
|                                                     |                            |                                |
|                                                     |                            | 1                              |
|                                                     |                            |                                |
|                                                     |                            |                                |
| Save Cancel                                         |                            |                                |
|                                                     |                            |                                |
|                                                     |                            |                                |

Figure 34: Add Sanction

- 8.1.4 Fill out the information.
- 8.1.5 Click Save. The Sanctions window updates with the new sanction.
- 8.1.6 Verify the sanction was added.
  - Note: The In Effect selection is always set to Recommended for a State Agency General User. Only a CMS General User can change the In Effect status.

### 8.2 Edit a Sanction

8.2.1 Click **Edit** on the **Sanctions** page. The **Edit Sanction** page opens. See *Figure 35, Edit Sanction*.

| Type *                                                                      |                             |
|-----------------------------------------------------------------------------|-----------------------------|
| Civil Money Penalty                                                         | ~                           |
|                                                                             |                             |
| State Recommended Effective Date *                                          |                             |
| 09/11/2024                                                                  |                             |
| MM/DD/YYYY                                                                  |                             |
|                                                                             |                             |
| Revised State Recommended Date                                              |                             |
| 09/16/2024                                                                  |                             |
| MM/DD/YYYY                                                                  |                             |
|                                                                             |                             |
| In Effect                                                                   |                             |
|                                                                             |                             |
| Recommended                                                                 |                             |
| Recommended Sanction Effective Date                                         | Sanction Last Day in Effect |
| Recommended Sanction Effective Date 04/14/2021                              | Sanction Last Day in Effect |
| Recommended Sanction Effective Date 04/14/2021 MM/DD/YYYY                   | Sanction Last Day in Effect |
| Recommended<br>Sanction Effective Date<br>04/14/2021<br>MM/DD/YYYY          | Sanction Last Day in Effect |
| Recommended Sanction Effective Date 04/14/2021 MM/DD/YYYY Comments          | Sanction Last Day in Effect |
| Recommended Sanction Effective Date 04/14/2021 MM/DD/YYY Comments Type here | Sanction Last Day in Effect |

Figure 35: Edit Sanction

8.2.2 Edit form.

- Only a CMS General User can change the In Effect status
- Select **Warning** if the imposition notice states that a sanction may be imposed
- Outcome selections vary depending on **Sanction Type**
- 8.2.3 Click **Save**. The updated sanction shows on the **Sanction** page.

## 8.3 Delete a Sanction

8.3.1 Click **Delete** next to the specific sanction on the **Sanctions** page. The **Delete** pop-up window opens. See *Figure 36, Delete a Sanction Pop-up Window*.

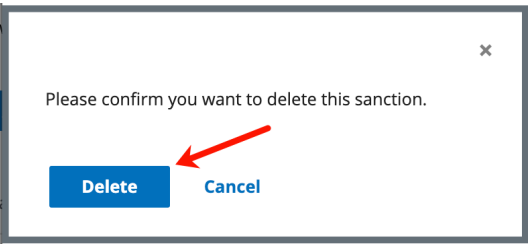

Figure 36: Delete a Sanction Pop-up Window

- 8.3.2 Click **Delete** to confirm the deletion.
  - **Note**: If a sanction is part of an open sanction, it cannot be deleted and the **Delete** option is greyed out.

## 9. Remedies

**Purpose**: To view, add, or manage remedies and enforcement actions, including Civil Money Penalties (CMP), training, transfer, suspension, terminations, and other remedies.

### Notes:

- Remedies are for the Nursing Homes Provider type only.
- The history of a remedy termination can be viewed.

### 9.1 Add or View a Remedy

9.1.1 Click **Remedies** on the left menu. The **Remedies** screen opens. See *Figure 37, Remedies*.

| Basic Information<br>Responsible Staff   | T | Ren<br>View, r | nedies<br>manage, and add re | emedies for this enfo | rcement.          |                       |                   |             |
|------------------------------------------|---|----------------|------------------------------|-----------------------|-------------------|-----------------------|-------------------|-------------|
| Manage Tasks<br>Nurse Aide Training Part |   | Ad             | d Remedy                     |                       |                   |                       |                   |             |
| Remedies                                 |   |                |                              |                       |                   |                       |                   |             |
| Civil Money Penalty                      |   | 2 Rem          | edies                        |                       |                   |                       |                   |             |
| Appeal                                   |   |                | Туре                         | In Effect             | Remedy            | Remedy                | State Recommended |             |
| Letters                                  |   |                | Mandatory                    | Pending               | Effective<br>Date | Last Day in<br>Effect | Effective Date    |             |
| Notes                                    |   | >              | Termination                  |                       | 02/05/2025        | No                    | 02/05/2025        | Delete Edit |
| Attachments                              |   |                |                              |                       |                   | information           |                   |             |

Figure 37: Remedies

- 9.1.2 Click Add Remedy to add a remedy. The Add Remedy page opens.
- 9.1.3 Select **Type** from drop-down menu. See *Figure 38, Add Remedy*.

- Fields may differ with each remedy.
- Duplicate remedy types cannot be added.

| Add Remedy<br>Add remedies to impose an enforcement action .<br>All required fields are marked with an asterisk (*) | against this provider.                                                                                                    |                                                                                                    |  |
|----------------------------------------------------------------------------------------------------|----------------------------------------------------------------------------------------------------|----------------------------------------------------------------------------------------------------|--|
| Type *                                                                                                    |                                                                                                    |                                                                                                    |  |
| Select one                                                                                                    | ✓ Select one<br>Directed Plan<br>Temporary Ma                                                                                                    | of Correction<br>anagement                                                                            |  |
| MM/DD/YYYY                                                                                                    | Civil Money P<br>CMS-Approve<br>State Monitor                                                                                                    | vice training<br>enalty<br>d Alternative or Additional State Remedy<br>ing<br>Denv Pay for New Admits |  |
| In Effect *<br>Yes<br>No<br>Recommended                                                                             | Discretionary Deny Pay for New Admits<br>Mand. Deny Pay for New Admits-3 Mo.<br>Denial of Payment for All Residents<br>Transfer of Residents/Closure of Facility<br>Transfer of Residents |                                                                                                    |  |
| Awaiting appeal outcome     Pending                                                                                 | Discretionary<br>Mandatory Te                                                                                                    | Termination<br>rmination                                                                              |  |
| Remedy Effective Date                                                                                               |                                                                                                    | Remedy Last Day in Effect                                                                             |  |
| 08/05/2024                                                                                                    |                                                                                                    |                                                                                                    |  |
| MM/DD/YYYY                                                                                                    |                                                                                                    | MM/DD/YYYY                                                                                            |  |
| Comments                                                                                                    |                                                                                                    |                                                                                                    |  |
| Type here                                                                                                    |                                                                                                    |                                                                                                    |  |
| Save Cancel                                                                                                    |                                                                                                    |                                                                                                    |  |

Figure 38: Add Remedy

- 9.1.4 Fill out the information.
- 9.1.5 Click **Save**. The **Remedies** window updates with the new remedy.
- 9.1.6 Verify the remedy was added.
  - Note: The In Effect selection is always set to Recommended for a State Agency General User. Only a CMS General User can change the In Effect status.

## 9.2 Edit a Remedy

9.2.1 Click **Edit** on the **Remedies** page. The **Edit Remedy** page opens. See *Figure 39, Edit Remedy*.

| Гуре *                           |                           |  |
|----------------------------------|---------------------------|--|
| Mandatory Termination            | ~                         |  |
| State Recommended Effective Date |                           |  |
| 02/05/2025                       |                           |  |
| MM/DD/YYYY                       |                           |  |
|                                  |                           |  |
| Revised State Recommended Date   |                           |  |
|                                  |                           |  |
| MM/DD/YYYY                       |                           |  |
| n Effect *                       |                           |  |
| Yes                              |                           |  |
| ○ No                             |                           |  |
| Recommended                      |                           |  |
| Awaiting appeal outcome          |                           |  |
| O Pending                        |                           |  |
|                                  |                           |  |
| Remedy Effective Date *          | Remedy Last Day in Effect |  |
| 02/05/2025                       |                           |  |
| MM/DD/YYYY                       | MM/DD/YYYY                |  |
| Comments                         |                           |  |
| Type here                        |                           |  |
| Type neren.                      |                           |  |

*Figure 39: Edit Remedy* 

9.2.2 Edit form.

- Only a CMS General User can change the In Effect status
- Select **Warning** if the imposition notice states that a remedy may be imposed
- Outcome selections vary depending on **Remedy Type**
- 9.2.3 Click Save. The updated remedy shows on the Remedies page.

## 9.3 Delete a Remedy

9.3.1 Click **Delete** next to the specific remedy on the **Remedies** page. The **Delete** pop-up window opens. See *Figure 40, Delete a Remedy Pop-up Window*.

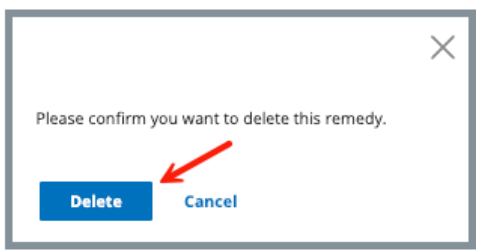

Figure 40: Delete a Remedy Pop-up Window

- 9.3.2 Click **Delete** to confirm the deletion.
  - **Note**: If a remedy is part of an open remedy, it cannot be deleted and the **Delete** option is greyed out.

# 10. Civil Money Penalty

The Civil Money Penalty is covered in the <u>CMP/CMPTS manual</u>.

# 11. Appeal

- **Purpose**: To add or manage survey and enforcement remedy appeal and court hearing information.
- **Note**: Only one appeal can be added.
- 11.1 Add an Appeal
  - 11.1.1 Click **Appeal** on the left menu. The **Add Appeal** screen opens. See *Figure 41, Add Appeal*.

| Home Health Agency<br>Deemed-Under SA<br>Jurisdiction                                                                                         | Add Appe<br>Add an appeal ar                                                                                                    | eal<br>In the aring case to this enforcemen             | t.                            |            |            |
|----------------------------------------------------------------------------------------------------|----------------------------------------------------------------------------------------------------|---------------------------------------------------------|-------------------------------|------------|------------|
| Basic Information                                                                                                    | All required fields a                                                                                                    | are marked with an asterisk (*)                         |                               |            |            |
| Responsible Staff<br>Manage Tasks<br>Nurse Alde Training Ban<br>Sanctions<br>Civil Money Penalty<br>Appeal<br>Letters<br>Notes<br>Attachments | All required fields at<br>Appeal Type *<br>Medicare<br>Medicaid<br>Licensure<br>Acknowledged tr<br>MM/DD/YYY<br>Initial Hearing F<br>Select one<br>Initial Request f<br>MM/DD/YYY<br>Forwarded to D | o Facility Date<br>cequest Received by<br>Received Date | ~                             |            |            |
|                                                                                                    | MM/DD/YYYY                                                                                                    |                                                         |                               |            |            |
|                                                                                                    | Appealed Survey                                                                                                    | s *                                                     |                               |            |            |
|                                                                                                    | Select                                                                                                    | Survey ID                                               | Survey Category               | Start Date | Exit Date  |
|                                                                                                    |                                                                                                    | DB310-H1 🗹                                              | Recertification, Re-Licensure | 03/02/2021 | 04/14/2021 |
|                                                                                                    | Appealed Sancti<br>Select                                                                                                    | ions *                                                  | v                             |            |            |
|                                                                                                    | Save                                                                                                    | ←                                                       |                               |            |            |

Figure 41: Add Appeal

- 11.1.2 Fill out as much information as possible.
- 11.1.3 Click **Save**. The **Appeal** window updates with the new appeal. See *Figure 42, Appeal*.

| Appeal                                                                     |                             | Edit   |
|----------------------------------------------------------------------------|-----------------------------|--------|
| Appeal Type                                                                | Medicare                    |        |
| Acknowledged to Facility                                                   | 09/16/2021                  |        |
| Initial Hearing Request Received by                                        | Departmental Appeals Board  |        |
| Initial Request Received Date                                              | 09/17/2021                  |        |
| Appealed Sanctions                                                         | Directed Inservice Training |        |
| Appealed Surveys Add Survey                                                |                             |        |
| > 98377-H1 (12/31/2020)                                                    | Edit                        | Remove |
| Legal Actions Add Legal Action There are no legal actions for this appeal. |                             |        |
| Injunction                                                                 |                             | Edit   |
| Sought Federal Injunction                                                  | No                          |        |

Figure 42: Appeal

### 11.2 Edit an Appeal

- 11.2.1 Click **Edit**, to edit the appeal.
- 11.2.2 Click **Add Survey** under **Appealed Surveys** to add additional surveys. The **Add Survey to Appeal** page opens.

Note: Only available surveys are shown.

### 11.3 Add Legal Action

11.3.1 Click **Add Legal Action** to add legal action. See *Figure 43, Add Legal Action*.

| Add Legal Action<br>All required fields are marked with an asterisk | : (*)         |               |
|---------------------------------------------------------------------|---------------|---------------|
|                                                                     |               |               |
| Appeal Details                                                      |               |               |
| Appealed To *                                                       | Appealed By * | Appeal Date * |
| Select one                                                          | Select one    |               |
|                                                                     |               | MM/DD/YYYY    |
| Hearing Details                                                     |               |               |
| Government Attorney                                                 |               |               |
| Use Existing                                                        |               |               |
| Add New                                                             |               |               |
|                                                                     |               |               |
| Attorney Name *                                                     |               |               |
|                                                                     |               |               |
|                                                                     |               |               |
| Attorney ID *                                                       |               |               |
|                                                                     |               |               |
|                                                                     |               |               |
| Docket/Case Number                                                  |               |               |
|                                                                     |               |               |
|                                                                     |               |               |
| Begin Date                                                          |               |               |
| MM/DD/YYYY                                                          |               |               |
|                                                                     |               |               |
| Outcome                                                             |               |               |
| Select one                                                          |               |               |
| Settle/Withdraw Date                                                |               |               |
|                                                                     |               |               |
| MM/DD/YYYY                                                          |               |               |
| Final Decision Date                                                 |               |               |
|                                                                     |               |               |
| MM/DD/YYYY                                                          |               |               |
|                                                                     |               |               |
| Save Cancel                                                         |               |               |
|                                                                     |               |               |
|                                                                     |               |               |

Figure 43: Add Legal Action

11.3.2 Fill out as much information as possible.

**Note**: Select **Use Existing** under **Government Attorney** to select from a list of attorneys that were previously entered.

- 11.3.3 Click **Save**. The **Appeal** page updates with **Legal Action** information.
- 11.3.4 Click **Edit** to edit the injunction. The **Edit Injunction** page opens.
- 11.3.5 Click **Sought Federal Injunction** box. See *Figure 44, Edit Injunction*. The **Injunction Granted Date** and **Last Date of Injunction** then open and can be edited.

| Edit Injunction           |
|---------------------------|
| Sought Federal Injunction |
| Injunction Granted Date   |
| Last Date of Injunction   |
| <b>←</b>                  |
| Save                      |

Figure 44: Edit Injunction

11.3.6 Click **Save**. The **Appeal** page updates with Injunction information.

# 12. Letters

- **Purpose**: To add, upload, generate a letter from an existing template, edit a Letter Overview, delete a letter, or add recipients to a letter. Nonstandardized templates can be edited in the Letters section of the applicable S&C area (providers, surveys, intakes, enforcements).
- **Note**: Letter templates are created in the Letter Template Management section. Review <u>S&C User Manual: Letter Template Management</u> for more information.

## 12.1 Add/Upload a letter

12.1.1 Click Letters on the left menu to go to Letters. See Figure 45, Enforcements Letters.

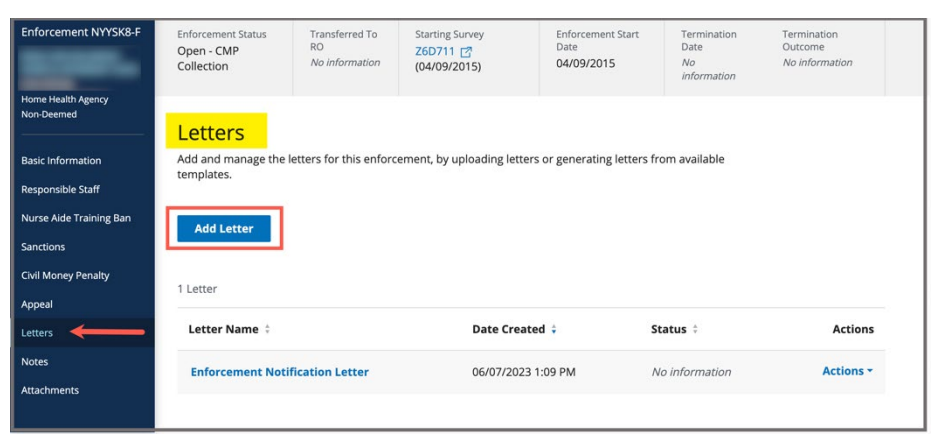

Figure 45: Enforcements Letters

12.1.2 Click **Add Letter**. The **Letter Overview** window opens. See *Figure 46, Enforcements Letter Overview*.

| Letter Overview                                     |
|-----------------------------------------------------|
| All required fields are marked with an asterisk (*) |
| Letter Name *                                       |
| 0/255 characters                                    |
| Letter Description                                  |
|                                                     |
| 0/255 characters                                    |
| Status                                              |
| Select one                                          |
| Federal / State Licensure Federal State Licensure   |
| Letter Contents                                     |
| Select v                                            |
|                                                     |
| Save Cancel                                         |

Figure 46: Enforcements Letter Overview

- 12.1.3 Fill out the information.
- 12.1.4 Click **Save**. The information updates in a new screen. See *Figure 47, Letter Attachment and Recipient*.

| < Return to Letters                               |                    |  |  |
|---------------------------------------------------|--------------------|--|--|
| Letter: Test Letter 2 <del>Contended Letter</del> | tter Name Edit     |  |  |
| Quantinu                                          |                    |  |  |
| Overview                                          | Paguaget POC       |  |  |
| Status                                            | Deaft              |  |  |
| Status                                            |                    |  |  |
| Federal/State Licensure                           | Federal            |  |  |
| Letter Contents                                   | Request POC        |  |  |
| Date Created                                      | 06/29/2025 8:32 PM |  |  |
|                                                   |                    |  |  |
| Attachments                                       |                    |  |  |
| Addeninento                                       |                    |  |  |
| Upload Attachment Generate from template          |                    |  |  |
|                                                   |                    |  |  |
| There are no attachments for this letter.         |                    |  |  |
| Recipients                                        |                    |  |  |
|                                                   |                    |  |  |
| Add Recipient                                     |                    |  |  |
|                                                   |                    |  |  |
| There are no recipients for this letter.          |                    |  |  |
| Delete Letter                                     |                    |  |  |

Figure 47: Letter Attachment and Recipient

- 12.1.5 Scroll down to Attachments.
- 12.1.6 Click **Upload Attachment** to upload a letter from the computer.
- 12.1.7 Click **Select File**. The Windows Explorer window pops up. For Mac users, the Finder window pops up.
- 12.1.8 Select the file to be attached. Click **Open**. The file is attached and ready to be saved.
- 12.1.9 Type a file description in the **File Description** field, if desired.
- 12.1.10 Click **Save**. The letter is attached to the survey.

## 12.2 Generate a letter from an existing template

- 12.2.1 Click Add Letter. The Letter Overview page opens.
  - Note: If there is already an existing letter that can be reused, click Generate from template under the Actions drop-down menu and go to step 12.2.5.
- 12.2.2 Type the letter name under **Letter Name**. Add additional information, if desired.
- 12.2.3 Click Save. The Letter: [Template Name] page opens.
- 12.2.4 Click **Generate from template** under **Attachments**. See *Figure 48, Generate from Template*. The **Select a template page** opens.

| Attachments       |                        |
|-------------------|------------------------|
| Upload Attachment | Generate from template |

Figure 48: Generate from Template

12.2.5 Click the circle next to the desired template. See *Figure 49, Add Letter Template*.

| <mark>Select a</mark> | template.                      |                           | Cancel            |
|-----------------------|--------------------------------|---------------------------|-------------------|
| 1 - 20 of 650 Letter  | Templates                      | Search for template       | Filter by keyword |
| ID ÷                  | Letter Template Name 💠         | Description $\div$        | Standardized 🗧    |
| UPMS                  | 1630 Enforcement               | test                      | No                |
| L1GF                  | 1675 Enforcement               | test                      | No                |
| ○ 259Q                | 1862 Enforcement               | Hide Print Preview button | No                |
| O GH3E                | 1020 Content/Enforcement Stand | standardized template     | Vas               |

Figure 49: Add Letter Template

12.2.6 Click Next. The Generate attachment from template page opens.

Note: Next is disabled until a selection is made.

- 12.2.7 Update the template as desired. See *Figure 50, Letter Template*. **Notes**:
  - Only nonstandardized templates can be modified. Textholders can be removed, words can be edited and updated. Refer to <u>Appendix B, Enforcement Textholder Text</u> for a list of textholders. Be aware that the text changes apply only to the current letter and not to the template. Refer to the <u>Letter</u> <u>Template Management User Manual</u> on QTSO to edit the original template.
  - Standardized templates cannot be modified in the Letters section of any S&C area (providers, surveys, intakes, enforcements). To modify a standardized template, the template owner must edit the template in Letter Template Management.

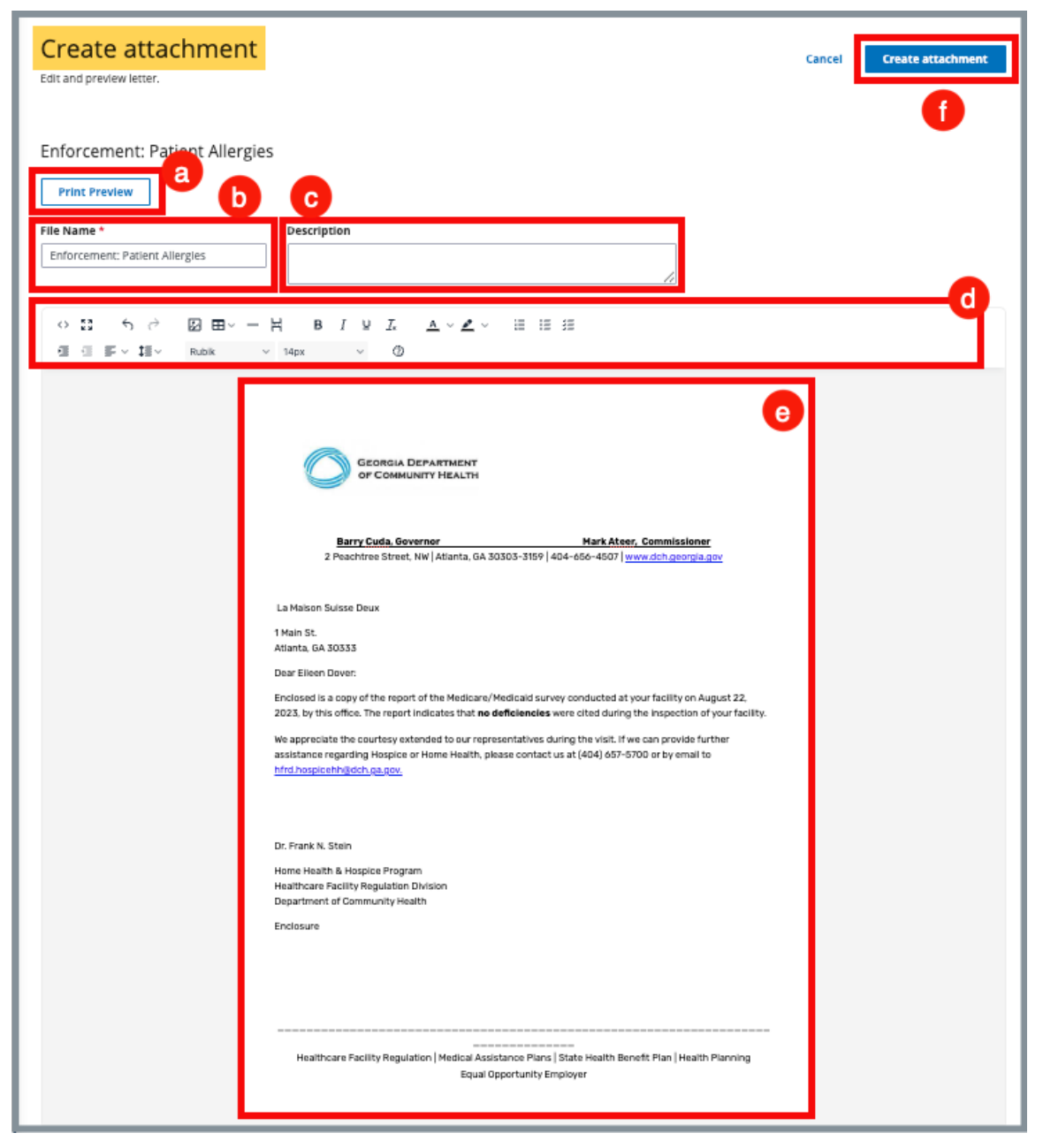

*Figure 50: Letter Template* 

- a. **Print Preview**: Click **Print Preview** to preview the .pdf version of the letter. The letter can be downloaded from **Print Preview**, if desired.
- b. File Name: Edit the name, if desired.
- c. **Description**: Enter keywords, if desired. Keywords are descriptive words that help the user find the content. For example, the template title might be

"Unsubstantiated Claim," and the key words could be federal, minor. Separate the keywords with a comma.

- d. **Formatting**: The format menu allows content to be edited, including formatting, bulleting, etc. See <u>Appendix A, Tips and Tricks for Working in a</u> <u>Template</u>, for up-to-date details on each icon in the menu.
- e. Letter: Shows how the letter looks. Verify inputs. Make any changes for nonstandardized templates, if desired.
- f. **Create attachment**: Click **Create attachment** to create a .pdf that attaches to provider/survey/intake/enforcement record.
  - 12.2.8 Click **Create Attachment** to attach the letter to the record.
  - 12.2.9 Verify the letter is attached under **File Name**. See *Figure 51, Letter Attachment*.

| Upload Attachment     Generate from       1 Letter Attachment | n template          |                                                |                        |           |
|---------------------------------------------------------------|---------------------|------------------------------------------------|------------------------|-----------|
| File Name 🗧                                                   | Date Uploaded 🗘     | Last Modified 🕴                                | Description $\ddagger$ | Actions   |
| Enforcement: Patient Allergies                                | 07/16/2025 12:37 PM | 07/16/2025 12:37 PM by Pat NH_SAGU_Admin_Singy | No information         | Actions - |

Figure 51: Letter Attachment

## 12.3 Add Recipients to a letter

12.3.1 Click **Add Recipient** to add a recipient. **The Add Recipient** page opens. See *Figure 52, Add Recipient*.

| Add Recipient<br>All fields are optional. Complete at least one field to save. |                   |          |
|--------------------------------------------------------------------------------|-------------------|----------|
| Name                                                                           |                   |          |
|                                                                                | Primary Recipient |          |
| Address 1                                                                      | Address 2         |          |
|                                                                                |                   |          |
| City                                                                           | State             | ZIP Code |
|                                                                                | Select one        |          |
| Email                                                                          |                   |          |
|                                                                                |                   |          |
| Letter Information                                                             |                   |          |
| Date Sent                                                                      |                   |          |
| Sender                                                                         |                   |          |
|                                                                                |                   |          |
| Method                                                                         |                   |          |
| Select one                                                                     |                   |          |
| Tracking ID                                                                    |                   |          |
|                                                                                |                   |          |
| Receipt acknowledged                                                           |                   |          |
|                                                                                |                   |          |
| Save Cancel                                                                    |                   |          |

Figure 52: Add Recipient

12.3.2 Fill out the information.

- **Primary Recipient** is automatically checked for the first recipient of the letter. It is grayed out for subsequent recipients.
- Letter Information is not automatic and must be filled out manually.
- Date Sent is the date the letter was sent.

12.3.3 Click **Save**. The **Recipient Information** updates. See *Figure 53, Recipient Information*.

- Click **Return to Letter** to return to the Letter Overview page.
- Click **Add Recipient** under the **Actions** menu on the Letter Overview page to add additional recipients.

| < Return to Letter                    |                             | ×    |
|---------------------------------------|-----------------------------|------|
| <b>Recipient Information</b>          |                             | Edit |
| Recipient Name                        | Recipient Email             |      |
| Frank N. Stein                        | ingelstadt@frankscastle.com |      |
| Recipient Address                     |                             |      |
| 123 Main St<br>Nowhereville, FL 89890 |                             |      |
| Letter Information                    |                             |      |
| Date Sent                             | Method                      |      |
| 06/30/2025                            | Email                       |      |
| Sender Name                           | Tracking ID                 |      |
| Surveyor Sam                          | B12345                      |      |
| Receipt Acknowledged                  |                             |      |
| No                                    |                             |      |
|                                       |                             |      |

Figure 53: Recipient Information

## 12.4 Edit a Letter Overview

12.4.1 Click **Edit Overview** from the **Actions** drop-down menu to edit a **Letter Overview**. See *Figure 54, Edit a Letter Overview*. The **Edit Letter Overview** opens. See *Figure 55, Edit Letter Overview*.

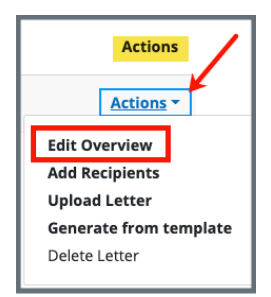

Figure 54: Edit a Letter Overview

| atter Name *                                                                            |             |
|-----------------------------------------------------------------------------------------|-------------|
| Test letter 0                                                                           |             |
| 2/255 characters                                                                        |             |
| Sizo characters                                                                         |             |
| etter Description                                                                       | 1           |
| Request POC                                                                             |             |
|                                                                                         |             |
|                                                                                         |             |
| 1/255 characters                                                                        | //          |
| 1/255 characters                                                                        |             |
| 1/255 characters                                                                        |             |
| 1/255 characters<br>tatus<br>Draft                                                      | ~           |
| 1/255 characters<br>itatus<br>Draft                                                     | ~           |
| 1/255 characters tatus Draft ederal / State Lic                                         | ensure      |
| 1/255 characters tatus Draft ederal / State Lic                                         | ensure      |
| 1/255 characters tatus Draft ederal / State Lic Federal State Licensure                 | ensure      |
| 1/255 characters tatus Draft ederal / State Lice Federal State Licensure                | ensure<br>2 |
| 1/255 characters tatus Draft ederal / State Lice Federal State Licensure etter Contents | ensure<br>2 |
| 1/255 characters tatus Draft ederal / State Lice Federal State Licensure etter Contents | ensure      |

Figure 55: Edit Letter Overview

- 12.4.2 Update fields.
- 12.4.3 Click Save.

## 12.5 Edit a Standardized Letter Attachment Description

| Note: Standardized | etters cannot be edited or changed. | Only the <b>Description</b> can |
|--------------------|-------------------------------------|---------------------------------|
| be updated.        |                                     |                                 |

- 12.5.1 Select a standardized template. The **Create attachment** page opens.
- 12.5.2 Edit or add a description in the **Description** field. See *Figure 56, Standardized Letter Description*.

| Create attachment                   |             |
|-------------------------------------|-------------|
| Edit and preview letter.            | •           |
|                                     |             |
| Andrea's Standardized Test Te       | emplate     |
| Print Preview                       |             |
| File Name *                         | Description |
| Andrea's Standardized Test Template |             |

Figure 56: Standardized Letter Description

12.5.3 Click Create Attachment.

## 12.6 Edit a Nonstandardized Letter Attachment

- Only letters generated from nonstandardized templates can be edited after the .pdf is created.
- Finalized letters cannot be edited.
  - 12.6.1 Click the letter name on the **Letters** page. See *Figure 57, Click Letter Name*. The letter detail page opens with **Overview, Attachments,** and **Recipients** sections. See *Figure 58, Letter Details Page*.

| Letters                                                                |                    |  |  |
|------------------------------------------------------------------------|--------------------|--|--|
| Add and manage the letters for this survey, by uploading letters or ge |                    |  |  |
| Add Letter                                                             |                    |  |  |
| Letter Name 🗧                                                          | Date Created 🗘     |  |  |
| Test Letter 2                                                          | 06/29/2025 8:32 PM |  |  |

Figure 57: Click Letter Name

| < Return to Letters                    |                |                                          |                   |                      |
|----------------------------------------|----------------|------------------------------------------|-------------------|----------------------|
| Letter: Test Letter 2                  |                |                                          |                   | Edit                 |
| Overview                               |                |                                          |                   |                      |
| Description                            |                | Request POC                              |                   |                      |
| Status                                 |                | Draft                                    |                   |                      |
| Federal/State Licensure                |                | Federal                                  |                   |                      |
| Letter Contents                        |                | Request POC                              |                   |                      |
| Date Created                           |                | 06/29/2025 8:32 PM                       |                   |                      |
|                                        |                |                                          |                   |                      |
| Attachments                            |                |                                          |                   |                      |
|                                        |                |                                          |                   |                      |
| Upload Attachment Generate from templa | ite            |                                          |                   |                      |
| 1 Letter Attachment                    |                |                                          |                   |                      |
| File Name 🗧 🛛 Date                     | Uploaded 🗘     | Last Modified 🗧                          | Description 🗧     | Actions              |
| Andrea's Survey Template 06/2          | 9/2025 9:30 PM | 06/29/2025 9:30 PM by Pat SAGU_Admin_Sin | By No information | Actions -            |
|                                        |                |                                          |                   |                      |
| Recipients                             |                |                                          |                   |                      |
| Add Recipient                          |                |                                          |                   |                      |
| 1 Recipient                            |                |                                          |                   |                      |
| Recipient Name 🕴                       | Date Sent 🕴    | Sender 🗧                                 |                   | Actions              |
| Frank N. Stein Primary                 | 06/29/2025     | No information                           |                   | View   Edit   Delete |

Figure 58: Letter Details Page

- 12.6.2 Scroll to the **Attachments** section.
- 12.6.3 Select **Edit** from the drop-down list under **Actions**. See *Figure 59, Edit*. The **Edit Attachment** page opens.
  - Note: Last Modified shows the date, time, and author (user) of the last modification of the file. Last Modified is updated each time the file is modified.

| Attachments Upload Attachment | Generate from template |                                            |                |                            |
|-------------------------------|------------------------|--------------------------------------------|----------------|----------------------------|
| File Name 🗧                   | Date Uploaded 🗘        | Last Modified 🕴                            | Description 🕴  | Actions                    |
| Andrea's Survey Template      | 06/29/2025 9:30 PM     | 06/29/2025 9:30 PM by Pat SAGU_Admin_Singy | No information | Actions *                  |
|                               |                        |                                            |                | Delete<br>Edit<br>Finalize |

Figure 59: Edit

12.6.4 Make any necessary changes. See *Figure 60, Edit Attachment Page*.

**Note**: See <u>Appendix A</u> for tips and tricks for working in a template.

| Edit attachment<br>Edit and preview letter.                                                                                                    | Cancel Save |
|----------------------------------------------------------------------------------------------------|-------------|
| Print Preview       File Name *     Description       Andrea's Survey Template                                                                                                    |             |
| ◇ 語 ら ♂ 図 田 > 一 岩 B I 및 I ▲ > ℓ Ξ 注<br>注 注 F > 14px → ⑦                                                                                                    |             |
| June 30, 202<br>House of the Rising Sun54<br>1 Main St<br>Anytown, FL 87960<br>Dear Dr. Frank N. Stein,<br>We are sorry to inform you that the above-noted provider did not meet the requirements for Medicaid care<br>because of the following:<br>We will revisit this facility 15 days from today's date.<br>Sincerely,<br>Dr. Henry Jekyll<br>Medical Director | 25          |

Figure 60: Edit Attachment Page

### 12.6.5 Click Save.

#### Notes:

The letter can now be regenerated with these changes.

## 12.7 Finalize a Letter Attachment

**Note**: No changes can be made once a letter is finalized.

12.7.1 Select **Finalize Letter** from the **Actions** drop-down menu to finalize a letter attachment. A pop-up window opens. See *Figure 61, Finalize Letter Pop-Up Window*.

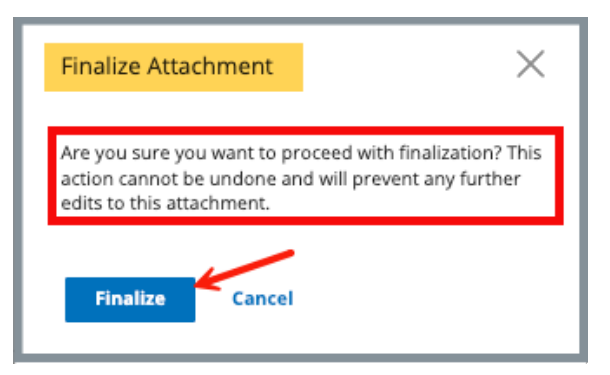

Figure 61: Finalize Letter Pop-Up Window

- 12.7.2 Click Finalize. The letter overview opens.
- 12.7.3 Verify that the letter states **Finalized** under the **Actions** menu. See *Figure 62, Finalized*.

| Upload Attachment         General           1 Letter Attachment | ate from template  |                                            |                      |           |
|-----------------------------------------------------------------|--------------------|--------------------------------------------|----------------------|-----------|
| File Name 🗧                                                     | Date Uploaded 🗘    | Last Modified 🤤                            | Description 🗧        | Actions   |
| Andrea's Survey Template                                        | 06/29/2025 9:30 PM | 06/30/2025 6:41 PM by Pat SAGU_Admin_SINGY | Missing Requirements | Finalized |
|                                                                 |                    |                                            |                      |           |
|                                                                 |                    |                                            |                      |           |

Figure 62: Finalized

## 12.8 Delete a Letter Attachment

Note: Letters can only be deleted when no attachments are finalized.

12.8.1 Select **Delete** from the **Actions** drop-down menu to delete a letter. A pop-up window opens. See *Figure 63, Delete Letter Pop-Up Window*.

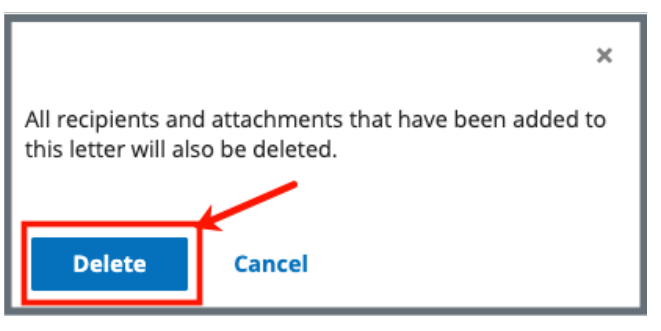

Figure 63: Delete Letter Pop-Up Window

12.8.2 Click **Delete**. The letter is removed from the list.

## 13. Notes

Purpose: To view or add notes for an enforcement.

13.1 Click **Notes** on the left menu to view existing notes or add a note. See *Figure 64, Enforcements Add Note*.

Note: When there are no existing notes, the Add Note page opens when Notes is selected on the left menu.

| Enforcement NYYSK8-F             | Enforcement Status<br>Open - CMP<br>Collection | Transferred To<br>RO<br><i>No information</i>  | Starting Survey<br>Z6D711 [7]<br>(04/09/2015) | Enforcement Start<br>Date<br>04/09/2015 | Termination<br>Date<br>No<br>information | Termination<br>Outcome<br><i>No information</i> |  |  |
|----------------------------------|------------------------------------------------|------------------------------------------------|-----------------------------------------------|-----------------------------------------|------------------------------------------|-------------------------------------------------|--|--|
| Home Health Agency<br>Non-Deemed | Notes                                          |                                                |                                               |                                         |                                          |                                                 |  |  |
| Basic Information                | Add and manage the r                           | Add and manage the notes for this enforcement. |                                               |                                         |                                          |                                                 |  |  |
| Responsible Staff                |                                                |                                                |                                               |                                         |                                          |                                                 |  |  |
| Nurse Aide Training Ban          | Add Note                                       |                                                |                                               |                                         |                                          |                                                 |  |  |
| Sanctions                        |                                                |                                                |                                               |                                         |                                          |                                                 |  |  |
| Civil Money Penalty              | 1 Note                                         |                                                |                                               |                                         |                                          |                                                 |  |  |
| Appeal                           |                                                |                                                |                                               |                                         |                                          |                                                 |  |  |
| Letters                          | Pat cmsgu_fl                                   |                                                |                                               |                                         | Delet                                    | e Edit                                          |  |  |
| Notes 🔶                          | 00/07/2025 1.15 1 4                            |                                                |                                               |                                         |                                          |                                                 |  |  |
| Attachments                      | This note indicates tha                        | t an enforcement let                           | ter was sent out on 6/7/23.                   |                                         |                                          |                                                 |  |  |

Figure 64: Enforcements Add Note

- 13.2 Add a note.
- 13.3 Click **Save**. The **Notes** window opens with note information.

**Note**: Click **Edit** to edit information, if desired. It is not possible to edit or delete a note created by another user.

13.4 Click **Delete** to delete a note. A pop-up note opens. See *Figure 65, Delete Note Pop-Up Window*.

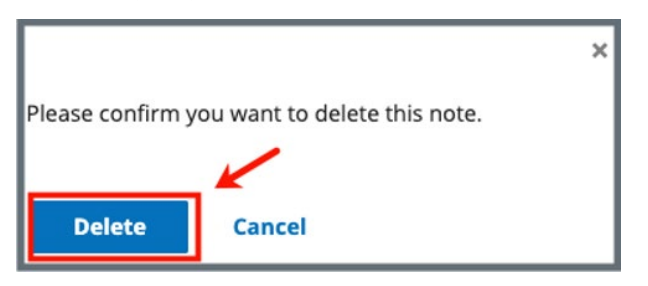

Figure 65: Delete Note Pop-Up Window

13.5 Click **Delete**. The updated **Notes** page opens.

# 14. Attachments

**Purpose**: To view or add an attachment to an enforcement.

Notes:

- Only one attachment can be added at a time.
- Attachments can only be deleted by the user who uploaded the attachment. Contact the <u>iQIES Service Center</u> to delete any other attachments.
- 14.1 Click **Attachments** on the left menu. The **Attachments** window opens. See *Figure 66, Enforcements Attachments*.

| Enforcement NYYSK8-F             | Enforcement Status<br>Open - CMP<br>Collection                         | Transferred To<br>RO<br><i>No information</i> | Starting Survey<br>Z6D711 🛃<br>(04/09/2015) | Enforcement Start<br>Date<br>04/09/2015 | Termination<br>Date<br>No<br>information | Termination<br>Outcome<br><i>No information</i> |  |  |
|----------------------------------|------------------------------------------------------------------------|-----------------------------------------------|---------------------------------------------|-----------------------------------------|------------------------------------------|-------------------------------------------------|--|--|
| Home Health Agency<br>Non-Deemed | Attachment                                                             | S                                             |                                             |                                         |                                          |                                                 |  |  |
| Basic Information                | Add attachments for this enforcement and add a file description below. |                                               |                                             |                                         |                                          |                                                 |  |  |
| Responsible Staff                | Select File                                                            |                                               |                                             |                                         |                                          |                                                 |  |  |
| Nurse Aide Training Ban          | Supported file formats PD                                              | F (.pdf), Word (.doc, .doo                    | x), Excel (.xls, .xlsx, .csv), Text fil     | es (.txt, .rtf), Image files (.jpeg     | jpg, .png, .tif, .tiff),                 |                                                 |  |  |
| Sanctions                        | Video files (.mp4, .mov, .w                                            | mv, .3gp), Audio files (.m                    | np3, .aac, .wav, .wma), and Mess            | age files (.msg, .eml).                 |                                          |                                                 |  |  |
| Civil Money Penalty              | Special Characters Allowe                                              | d, all unsupported chara                      | cters will be replaced with a "-"           | \$ <> . % & " ' ( ) , +?!@#"            | · = [ ]                                  |                                                 |  |  |
| Appeal                           | Attacini                                                               | ient name                                     |                                             |                                         |                                          |                                                 |  |  |
| Letters                          | ASC Enforcement Sanction.png Remove Optional: Type file description    |                                               |                                             |                                         |                                          |                                                 |  |  |
| Notes                            | File Description                                                       |                                               |                                             |                                         |                                          |                                                 |  |  |
| Attachments                      |                                                                        |                                               |                                             |                                         |                                          |                                                 |  |  |
|                                  | 0/255 characters                                                       |                                               |                                             |                                         | 1.                                       |                                                 |  |  |
|                                  |                                                                        |                                               |                                             |                                         |                                          |                                                 |  |  |
|                                  | -                                                                      |                                               |                                             |                                         |                                          |                                                 |  |  |
|                                  | Save                                                                   |                                               |                                             |                                         |                                          |                                                 |  |  |

Figure 66: Enforcements Attachments

- 14.2 Click **Select File**. The Windows Explorer window pops up. For Mac users, the Finder window pops up.
- 14.3 Select the file to be attached. Click **Open**.
- 14.4 Type a file description in **the File Description** field, if desired.
- 14.5 Click **Save**. The file is attached to the enforcement.

- Click **Edit** to edit information, if desired.
- Click **Download** to download the document, if desired.
## Appendix A: Tips and Tricks for Working in a Template

The letters template is very similar to working in Google Docs or Microsoft Word. Here are a few tips and tricks to help:

## Template Menu

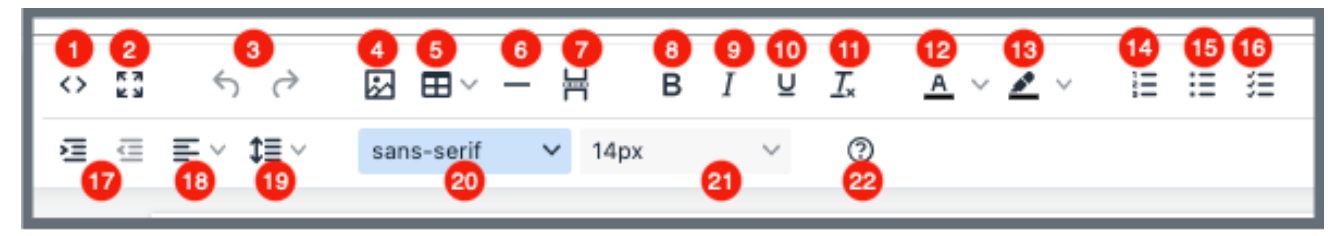

Hover over the template menu to see screen tips on what each of these icons are:

- 1. Show HTML code
- 2. Put document in full screen (make it bigger)
- 3. Undo/Redo
- 4. Insert an image. A small **Drop image** box opens. Drag and drop a file or click the box and search for the file.
- 5. Insert a table
- 6. Insert a horizontal line
- 7. Insert a page break
- 8. Highlight text and click to make **bold**
- 9. Highlight text and click to *italicize*
- 10. Highlight text and click to underline
- 11. Clear formatting
- 12. Highlight text and click to change text color
- 13. Highlight text and click to highlight text
- 14. Create a numbered list
- 15. Create a bulleted list

- 16. Insert a checklist
- 17. Indent/Remove indent
- Alignment: Left, Center, Right, Justified
- 19. Adjust the line height
- 20. Select a font
- 21. Select a font size
- Help: shows handy shortcuts, keyboard navigation, plugins and version

## Appendix B: Enforcement Textholder Text

Each provider, survey, intake, enforcement area has area-appropriate textholders. Enforcement Textholders are listed below.

| Enforcement Textholders        |                                                     |                                                      |  |
|--------------------------------|-----------------------------------------------------|------------------------------------------------------|--|
| Accrediting Organization (AO)  | Federal CMP Amount<br>Due                           | Provider Mailing Address                             |  |
| Admin 1 <sup>st</sup> Name     | Federal CMP(s)                                      | Provider State                                       |  |
| Admin Full Name                | Latest Denial of Payment<br>Remedy                  | Provider State ID (FACID)                            |  |
| Admin Last Name                | Letter Sent Date                                    | Provider State License<br>Number                     |  |
| Admin Salutation               | Medicaid ID Number                                  | Provider Telephone                                   |  |
| Admin Short with<br>Salutation | NATCEP/Nurse Aide<br>Training Ban Last Loss<br>Date | Provider Type Abbrev                                 |  |
| Admin Title                    | NATCEP/Nurse Aide<br>Training Ban Loss Date         | Provider Type Full<br>Description                    |  |
| Administrator Email            | Next Licensure Letter<br>Remedies                   | Provider Zip                                         |  |
| All CMPs                       | Per Day CMP(s)                                      | Recommended Federal<br>CMP(s)                        |  |
| Building ID List               | Per Instance CMP(s)                                 | Remedies with State<br>Recommended Effective<br>Date |  |
| Buildings List                 | Primary Case Worker<br>Email Address - Fed          | Remedy List                                          |  |
| Buildings List Open            | Primary Case Worker<br>Name - Fed                   | Remedy List – All Federal                            |  |

| Enforcement Textholders                  |                                           |                                                                  |
|------------------------------------------|-------------------------------------------|------------------------------------------------------------------|
| Changes from IDR                         | Primary Case Worker<br>Phone Number - Fed | Remedy List – In Effect                                          |
| Changes from IDR (No<br>Status)          | Primary NATCEP Trigger                    | Remedy List – Not in<br>Effect                                   |
| CMP Collection Number                    | Provider Address 1<br>(Street)            | Remedy List – Pending                                            |
| CMP First CMS Notice<br>Date             | Provider Address 2                        | Remedy List –<br>Recommended                                     |
| Custom Text Prompt                       | Provider CCN                              | Substantial Compliance<br>Date                                   |
| Cycle Start + 3 Months                   | Provider City                             | Survey High Citations                                            |
| Cycle Start + 6 Months                   | Provider Doing Business<br>As Name        | Title (Mapped from<br>Provider Certification &<br>Licensure tab) |
| Date # Days after Sent<br>Date (Numbers) | Provider Fax Number                       | Today's Date                                                     |
| Date # Days after Sent<br>Date (Words)   | Provider Full Address                     | Today's Date Full                                                |
| Date Facility out of<br>Compliance       | Provider Legal Name                       |                                                                  |